# · I | I · I | I · I CISCO ..

# Converged Public Transportation – Mass Transit

Implementation Guide (CVD)

October 2023

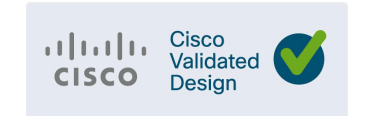

THE SPECIFICATIONS AND INFORMATION REGARDING THE PRODUCTS DESCRIBED IN THIS DOCUMENT ARE SUBJECT TO CHANGE WITHOUT NOTICE. THIS DOCUMENT IS PROVIDED "AS IS." ALL STATEMENTS, INFORMATION, AND RECOMMENDATIONS IN THIS DOCUMENT ARE PRESENTED WITHOUT WARRANTY OF ANY KIND, EXPRESS, IMPLIED, OR STATUTORY INCLUDING, WITHOUT LIMITATION, THOSE OF MERCHANTABILITY, FITNESS FOR A PARTICULAR PURPOSE AND NONINFRINGEMENT OR ARISING FROM A COURSE OF DEALING, USAGE, OR TRADE PRACTICE. IN NO EVENT SHALL CISCO BE LIABLE FOR ANY INDIRECT, SPECIAL, CONSEQUENTIAL, PUNITIVE, EXEMPLARY, OR INCIDENTAL DAMAGES UNDER ANY THEORY OF LIABILITY, INCLUDING WITHOUT LIMITATION, LOST PROFITS OR LOSS OR DAMAGE TO DATA ARISING OUT OF THE USE OF OR INABILITY TO USE THIS DOCUMENT, EVEN IF CISCO HAS BEEN ADVISED OF THE POSSIBILITY OF SUCH DAMAGES.

All printed copies and duplicate soft copies of this document are considered uncontrolled. See the current online version for the latest version.

Cisco has more than 200 offices worldwide. Addresses, phone numbers, and fax numbers are listed on the Cisco website at <a href="https://www.cisco.com/go/offices">www.cisco.com/go/offices</a>. ©2023 CISCO SYSTEMS, INC. ALL RIGHTS RESERVED

# Contents

| Introduction                                                                                                    | 4                                |
|----------------------------------------------------------------------------------------------------|----------------------------------|
| Cisco IR1800 managed by IoT OD                                                                                                    | 5                                |
| CAPWAP mode for IoT OD IR1800 Wi-Fi                                                                                                    | 25                               |
| Cisco IR1800 managed by SD-WAN Manager                                                                                                    | 25                               |
| WAN Failover Operation                                                                                                    | 26                               |
| CURWB Backhaul Managed with IoT OD                                                                                                    | 29                               |
| C9800 WLC Configuration for IR1800 Wi-Fi in CAPWAP Mode with Captive Portal                                                                                                    | 42                               |
| Configure WLAN                                                                                                    | 42<br>43<br>44<br>47<br>50<br>52 |
| Secure Equipment Access to Onboard Equipment                                                                                                    | 53                               |
| IOx Applications                                                                                                    | 61                               |
| Example Vehicle CANBUS Data Application                                                                                                    | 61                               |
| Bus Services                                                                                                    | 64                               |
| Automatic Passenger Counting with DILAX<br>Emissions Monitoring with SensorComm Wi-NOx<br>Video Surveillance with AXIS and Milestone<br>Voice Communication with InstantConnect | 65<br>67<br>70<br>75             |
| Additional Resources                                                                                                    | 77                               |
| Cisco References<br>Third-party References                                                                                                    | 77<br>77                         |

### Introduction

The configurations in this implementation guide are based on the topology shown below. The IR1835 router and subtended IE3300 switch are used to connect the various devices on the bus. Some sections, like the example vehicle CANBUS IOX application, and the third-party bus services components are only covered at a high level to show what is possible in a Mass Transit deployment, not to document specific configuration steps.

Multiple VLANs are used to provide segmentation between different devices connected behind the IR1800 router as depicted in the color-coded key in the diagram that follows.

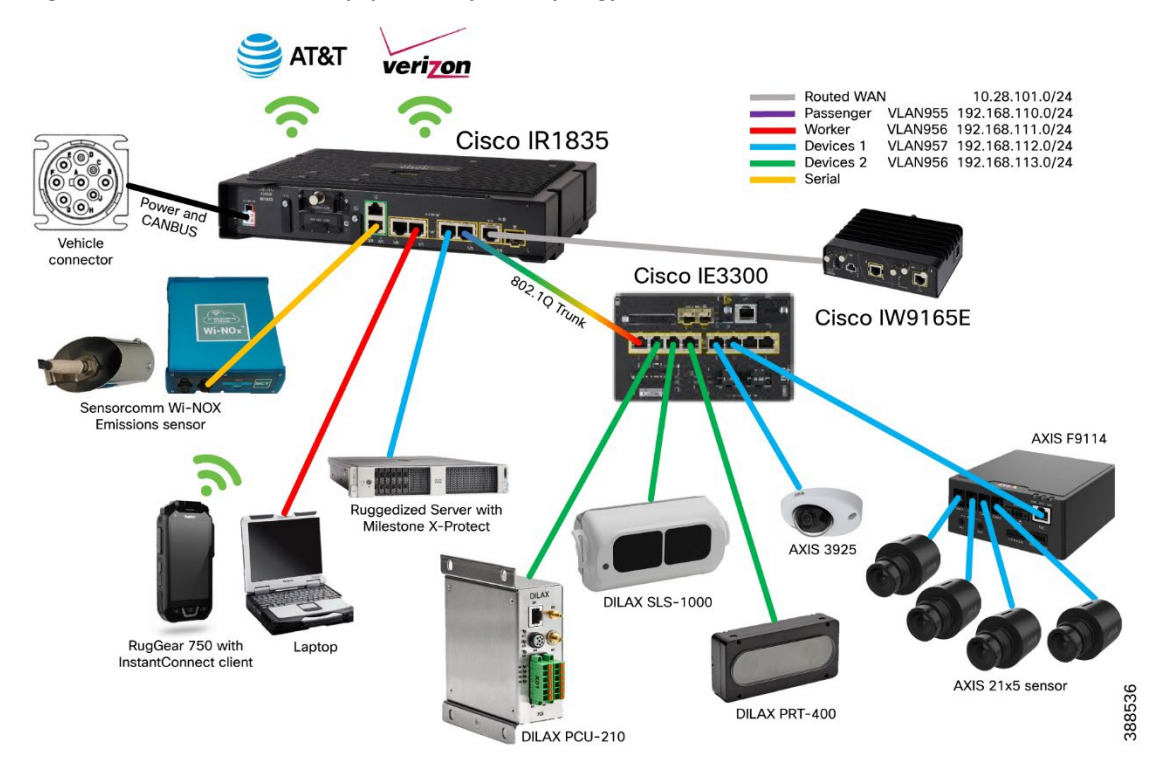

Figure 1. IR1835 Mass Transit Equipment Physical Topology

# Cisco IR1800 managed by IoT OD

This section documents the configuration for the IR1835 router, managed by IoT Operations Dashboard, using an eCVD Standard Template. The screenshots show the configuration of the various features available in the eCVD template. Some features needed to support the mass transit solution were added as CLI configuration on top of the graphical based eCVD template.

This section shows two different options for configuring the Wi-Fi access point module on the IR1835 with IoT OD – first as a WGB with Hotspot functionality, and secondly as a CAPWAP access point managed by a C9800 wireless LAN controller.

In the **Base Configuration** section, the interface numbering options are left as default. If the default values conflict with the desired interface naming scheme, they can be changed.

| Base Form Extende                                                    | ed Form                                                                      |                                      |                                                                                                 |                                                             |
|----------------------------------------------------------------------|------------------------------------------------------------------------------|--------------------------------------|-------------------------------------------------------------------------------------------------|-------------------------------------------------------------|
|                                                                      |                                                                              |                                      |                                                                                                 |                                                             |
| ase Configuration                                                    | Management Configuration                                                     | n                                    |                                                                                                 |                                                             |
|                                                                      | indiagonalit obiligaturo                                                     |                                      |                                                                                                 |                                                             |
| VAN Uplink                                                           |                                                                              |                                      |                                                                                                 |                                                             |
| VAN Uplink<br>thernet Settings                                       | To update the Base Confi                                                     | ouration (Bootstr                    | ap), ensure to remove devices                                                                   | from group, make the                                        |
| VAN Uplink<br>Ethernet Settings<br>DHCP                              | To update the Base Config<br>i changes and re-onboard<br>cannot be modified. | guration (Bootstr<br>them. Note: Onc | ap), ensure to remove devices<br>e devices are associated with                                  | s from group, make the the group, this section              |
| VAN Uplink<br>ithernet Settings<br>DHCP<br>DNS/NTP                   | To update the Base Config<br>changes and re-onboard<br>cannot be modified.   | guration (Bootstr<br>them. Note: Onc | ap), ensure to remove devices<br>e devices are associated with                                  | s from group, make the the group, this section              |
| VAN Uplink<br>Ethernet Settings<br>DHCP<br>DNS/NTP<br>/PN            | To update the Base Config<br>changes and re-onboard<br>cannot be modified.   | guration (Bootstr<br>them. Note: Onc | ap), ensure to remove devices<br>e devices are associated with                                  | s from group, make the<br>the group, this section           |
| VAN Uplink<br>Ethernet Settings<br>DHCP<br>DNS/NTP<br>'PN<br>Jetwork | To update the Base Config<br>changes and re-onboard<br>cannot be modified.   | guration (Bootstr<br>them. Note: Onc | ap), ensure to remove devices<br>e devices are associated with<br>Loopback Interface ID*        | s from group, make the<br>the group, this section           |
| VAN Uplink<br>ithernet Settings<br>DHCP<br>DNS/NTP<br>/PN<br>letwork | To update the Base Config<br>changes and re-onboard<br>cannot be modified.   | guration (Bootstr<br>them. Note: Onc | ap), ensure to remove devices<br>e devices are associated with<br>Loopback Interface ID*<br>950 | s from group, make the the group, this section $\checkmark$ |

#### Figure 2. Cisco IR1800 managed by IoT OD – eCVD Template – Base Configuration

Edit MT Standard 1

5

The **WAN Uplink** section determines which interfaces are used as WAN interfaces, along with details for cellular APN, IP SLA destination, and so on. In the IR1800 for a transit vehicle, the "Ethernet" interface refers to Gigabit 0/0/0, which will be connected to the CURWB radio and get a DHCP IP address. WGB refers to the 5 GHz Wi-FI uplink from the WP-WIFI6 module, to be used when the vehicle enters the yard. Cellular 1 is the Cellular 0/4/0 interface in the first PIM slot, and Cellular 2 is the Cellular 0/5/0 interface in the second PIM slot, regardless of which specific hardware modules are used.

#### Figure 3. Cisco IR1800 managed by IoT OD – eCVD Template – WAN Uplink

| Edit MT st         | andard I                                |            |                                                    |         |
|--------------------|-----------------------------------------|------------|----------------------------------------------------|---------|
| Group Details      | Devices Configurations Prope            | rties      |                                                    |         |
| Base Form Exte     | ended Form                              |            |                                                    |         |
| Base Configuration | WAN Uplink 1                            |            |                                                    |         |
| VAN Uplink         |                                         |            |                                                    |         |
| thernet Settings   | Interface*<br>Ethernet                  | ~          | Description                                        | ~       |
| DNS/NTP            | IP Address for IP SLA Test*             | ~          |                                                    |         |
| /PN                |                                         |            |                                                    |         |
| letwork            | WAN Uplink 2                            |            |                                                    |         |
| Security           |                                         |            |                                                    |         |
| evice Management   | Interface*                              |            |                                                    |         |
| Vi-Fi              | WGB                                     | ~          | Description                                        | ~       |
|                    | IP Address for IP SLA Test*             |            |                                                    |         |
|                    | WAN Uplink 3                            |            |                                                    |         |
|                    | Interface*                              |            |                                                    |         |
|                    | Cellular 1                              | ~          | Description                                        | ~       |
|                    | IP Address for IP SLA Test*<br>8.8.4.4  | ~          | Cellular Access Point Name (If Applicable)         | ~       |
|                    | Cellular APN Username (If Applicable)   | ~          | Cellular APN Password (If Applicable)              | ~       |
|                    | Cellular SIM PIN (If Applicable)        | ~          | Enable Second SIM (If Applicable)<br>Not Installed | ~       |
|                    | Sho                                     | ow Details | Show (                                             | Details |
|                    | Interface*                              |            |                                                    |         |
|                    | Cellular 2                              | ~          | Description                                        | ~       |
|                    | IP Address for IP SLA Test*<br>9.9.9.11 | ~          | Cellular Access Point Name (If Applicable)         | ~       |
|                    |                                         |            |                                                    |         |

The **Ethernet Settings** section simply enables the four LAN interfaces on the IR1800, to be used to connect to downstream devices. By default, all interfaces are put in VLAN 948. Additional configuration to put the interfaces in different VLANs (for Passenger, Worker, Devices1, and so on), enable 802.1x, apply ZBFW, and more is added later in the CLI at the end of this section.

| Figure 4. Cisco IR | R1800 managed by IoT O | D – eCVD Template – | <b>Ethernet Settings</b> |
|--------------------|------------------------|---------------------|--------------------------|
|--------------------|------------------------|---------------------|--------------------------|

| Group Details Devic              | ces Configurations         | Properties |                                    |   |
|----------------------------------|----------------------------|------------|------------------------------------|---|
| Base Form Extended               | Form                       |            |                                    |   |
| Base Configuration<br>WAN Uplink | Gigabit Ethernet 1         |            |                                    |   |
| Ethernet Settings                | Interface Status<br>Enable | ~          | Description for Gigabit Ethernet 1 | ~ |
| DNS/NTP<br>VPN                   | Gigabit Ethernet 2         |            |                                    |   |
| Network<br>Security              | Interface Status<br>Enable | ~          | Description for Gigabit Ethernet 2 | ~ |
| Device Management<br>Wi-Fi       | Gigabit Ethernet 3         |            |                                    |   |
|                                  | Interface Status<br>Enable | ~          | Description for Gigabit Ethernet 3 | ~ |
|                                  | Gigabit Ethernet 4         |            |                                    |   |
|                                  | Interface Status<br>Enable | ~          | Description for Gigabit Ethernet 4 | ~ |
|                                  |                            |            |                                    |   |

### Edit MT Standard 1

The **DHCP** section is used to configure a DHCP pool for VLAN 948. DHCP Pools for the other VLANs are added automatically. The various VLANs are used to provide separation for different types of devices on the network. Refer to Figure 1 to better understand how the VLANs are used.

| Figure 5. | Cisco IR1800 | managed by | / IoT OD – | eCVD T | emplate – | DHCP |
|-----------|--------------|------------|------------|--------|-----------|------|
|           |              |            |            |        |           |      |

| Edit MT Stand                    | dard 1                                                |                  |                     |   |  |
|----------------------------------|-------------------------------------------------------|------------------|---------------------|---|--|
| Group Details Devi               | ces Configurations Proper                             | rties            |                     |   |  |
| Base Form Extended               | Form                                                  |                  |                     |   |  |
| Base Configuration<br>WAN Uplink | Dynamic Host Configuration P                          | rotocol          |                     |   |  |
| Ethernet Settings                | DHCP IP Address for Local VLAN*                       |                  | Local VLAN Netmask* |   |  |
| DHCP                             | 192.168.21.1                                          | ~                | 255.255.255.0       | ~ |  |
| DNS/NTP                          | Lease Time*<br>1 day                                  | ~                |                     |   |  |
| VPN<br>Network<br>Security       | IP DHCP Helper Address                                |                  |                     |   |  |
| Device Management<br>Wi-Fi       | DHCP Helper IP Address                                |                  |                     |   |  |
|                                  | Reserved IP Range                                     |                  |                     |   |  |
|                                  | <ol> <li>Max 16 Dynamic Host Configuration</li> </ol> | on Protocol rule | es                  |   |  |
|                                  | First IP                                              | Last IP          |                     | Ð |  |

The **DNS / NTP** section can be left as default unless specific configuration is required.

#### Figure 6. Cisco IR1800 managed by IoT OD – eCVD Template – DNS/NTP

### Edit MT Standard 1

| Group Details D                  | Devices Configurations Pro  | perties |                               |   |  |
|----------------------------------|-----------------------------|---------|-------------------------------|---|--|
| Base Form Extend                 | ded Form                    |         |                               |   |  |
| Base Configuration<br>WAN Uplink | DNS Settings                |         |                               |   |  |
| Ethernet Settings                | Primary LAN DNS IP Address* |         | Secondary LAN DNS IP Address* |   |  |
| DHCP                             | 208.67.222.222              | ~       | 208.67.220.220                | ~ |  |
| DNS/NTP                          | NTP Settings                |         |                               |   |  |
| VPN                              | NTT Octango                 |         |                               |   |  |
| Network                          | Primary Network Time Server |         |                               |   |  |
| Security                         | time.nist.gov               | ~       | Secondary Network Time Server | ~ |  |
| Device Management                |                             |         |                               |   |  |
| Wi-Fi                            | Router Local Timezone       | ~       |                               |   |  |

The **VPN** section creates the FlexVPN tunnel (Tunnel 949) to the enterprise headend, based on PSK authentication. In this example, the tunnel is enabled for the CURWB and Cellular interfaces, but not the WGB interface. Depending on the existing enterprise routing and security policies, it may be desirable to disable the VPN over CURWB as well, or potentially if the Cellular interface is using a private APN with direct connectivity to the enterprise.

| Figure 7   | Cisco IR1800 | managed h | eCVD Tem | nlate – VPN |
|------------|--------------|-----------|----------|-------------|
| inguie / . | C13C0 IN1000 | manageu b |          | plate vriv  |

### Edit MT Standard 1

| Base Configuration | Primary HeadEnd                     |        |                                           |        |
|--------------------|-------------------------------------|--------|-------------------------------------------|--------|
| WAN Uplink         |                                     |        |                                           |        |
| Ethernet Settings  | HeadEnd IP Address*                 |        | HeadEnd Pre-shared key*                   |        |
| DHCP               | 172.16.254.149                      | ~      | C!sc0123#                                 | ~      |
|                    |                                     |        |                                           |        |
|                    | Backup HeadEnd                      |        |                                           |        |
| VPN                |                                     |        |                                           |        |
| Network            | Paskup HandEnd ID Address           |        | Packup HeadFed Pro-shared key             |        |
| Security           |                                     | ~      | backup neadend Pre-snared key             | ~      |
| Device Management  | Interfaces                          |        |                                           |        |
| Wi-Fi              | interfaces                          |        |                                           |        |
|                    | Enable VPN Tunnel over Ethernet WAN |        | Enable VPN Tunnel over First Cellular WAN |        |
|                    | Enable VPN Tunnel over Ethernet WAN |        | Enable VPN Tunnel over First Cellular WAN |        |
|                    | True                                | $\sim$ | True                                      | $\sim$ |

In the **Network** section, a QoS policy can be enabled based on various traffic classes.

#### Figure 8. Cisco IR1800 managed by IoT OD – eCVD Template – Network

| Edit MT Sta | andard |
|-------------|--------|
|-------------|--------|

| Base Form Extend                 | ed Form                                       |                               |                         |            |               |   |
|----------------------------------|-----------------------------------------------|-------------------------------|-------------------------|------------|---------------|---|
| Base Configuration<br>WAN Uplink | QoS                                           |                               |                         |            |               |   |
| Ethernet Settings                | Enter Typical Cellular Interface              | Bandwidth (in                 |                         |            |               |   |
| DNS/NTP                          | 50000                                         |                               |                         |            |               |   |
| VPN                              | Enable Network QoS rul                        | les                           |                         |            |               |   |
| Network                          | Max 6 QoS rules                               |                               |                         |            |               |   |
| Security                         | Select Traffic Type<br>VoIP telephony traffic | Enter QoS Priority<br>V Hi    | × 👝                     |            |               |   |
| Device Management                |                                               |                               |                         |            |               |   |
| W-71                             | Port Forwarding                               |                               |                         |            |               |   |
|                                  | Max 8 Port Forwarding ru                      | ies                           |                         |            |               |   |
|                                  | Description                                   | V Protocol                    | V Private IP            | Local Port | V Public Port | • |
|                                  | Static Routes                                 |                               |                         |            |               |   |
|                                  | Max 6 Static Routes                           |                               |                         |            |               |   |
|                                  | Destination Network                           | V Destination Network Netmask | V Destination Interface | × 🔿        |               |   |

In the **Security** section, a NetFlow collector can be configured to receive exports, and basic Umbrella functionality can be enabled. Simple firewall rules can be added. An example of a ZBFW for the multiple VLANs is included in the CLI at the end of this section.

Figure 9. Cisco IR1800 managed by IoT OD – eCVD Template – Security

| Ease Configuration   WAN Uplink   Enternet Statings   IDFP   DNS/NTP   VPN   Network   Security   Dvice Management   Wi-Fi   Umbrella   Ense Umbrela Tokan   *_clacol_*                                                                                                    | Group Details D                  | evices Configurations Propert                              | lies |  |  |
|----------------------------------------------------------------------------------------------------|----------------------------------|------------------------------------------------------------|------|--|--|
| Base Configuration<br>WAN Uplink<br>Ethernet Settings<br>DHCP<br>DNS/NTP<br>VPN<br>Security<br>Device Management<br>Wi-Fi<br>Umbrella Chane<br>Construction to bypass<br>cisco.com                                                                                                    | Base Form Extend                 | led Form                                                   |      |  |  |
| Ethernet Settings DHCP DNS/NTP VPN Disson Device Management Wi-Fi Umbrella Caten Device Management Umbrella Caten Comment Cate Cate Catenor Catenor Device Management Umbrella Cateno Comment Catenor Device Management Ether Bundend Ether Bundend Ether Bund | Base Configuration<br>WAN Uplink | Netflow                                                    |      |  |  |
| DNS/NTP<br>VPN Umbrella<br>Security<br>Device Management<br>Wi-Fi Umbrella Dealed<br>Security<br>Device Management<br>Wi-Fi Umbrella Dealed<br>Security<br>Firewall                                                                                                    | Ethernet Settings<br>DHCP        | Enter IP of Netflow Collector<br>10.3.21.10                | ~    |  |  |
| Network Security Device Management WI-FI Umbrella Cabe Demain to bypass ciscocom  Firewall                                                                                                    | DNS/NTP<br>VPN                   | Umbrella                                                   |      |  |  |
| Device Management Wi-Fi Umbrella Denabled                                                                                                    | Network<br>Security              | Enter Umbrella Token                                       | ~    |  |  |
| Max 6 Understandes<br>Domain to bypass<br>cisco.com V<br>Firewall                                                                                                    | Device Management<br>Wi-Fi       | Umbrella 🗍 Enabled                                         |      |  |  |
| Firewall                                                                                                    |                                  | O Max 6 Umbrella rules<br>Domain to bypass<br>clisco.com ✓ | Đ    |  |  |
|                                                                                                    |                                  | Firewall                                                   |      |  |  |
| O Max 6 Firewall rules                                                                                                    |                                  | Max 6 Firewall rules                                       |      |  |  |

In the **Device Management** section, ignition sense is enabled to automatically power down the router five minutes after the vehicle is turned off. This works by configuring the router to monitor the input voltage on the power supply to the router, which should be connected to the vehicle's battery and alternator. When the vehicle is running, the alternator will be charging the battery at a slightly higher voltage than the battery will have at rest, when the vehicle is turned off. This input voltage is used to infer ignition status of the vehicle. In the example below, the voltage threshold is set to 13.2 volts. If the voltage exceeds this – the vehicle is presumed to be running and the router will power up (if previously off) or continue to stay powered up. If the detected voltage drops below this value for the configured time of 300 seconds, the router will power itself down, thus preventing it from draining the vehicle battery unnecessarily.

Auto recovery is also enabled to allow the router to attempt to recover from misconfiguration and other issues, to help prevent sending a technician to troubleshoot a device that is down.

#### Figure 10. Cisco IR1800 managed by IoT OD – eCVD Template – Device Management

| Group Details De                       | evices Configurations Prop                                                                                                    | erties                             |                                                                                                    |                                                                                                    |  |
|----------------------------------------|----------------------------------------------------------------------------------------------------|------------------------------------|----------------------------------------------------------------------------------------------------|----------------------------------------------------------------------------------------------------|--|
| Base Form Extend                       | ed Form                                                                                                    |                                    |                                                                                                    |                                                                                                    |  |
| Base Configuration                     | Vehicle                                                                                                    |                                    |                                                                                                    |                                                                                                    |  |
| WAN Uplink                             |                                                                                                    |                                    |                                                                                                    |                                                                                                    |  |
| Ethernet Settings                      | Enable Ignition Sense                                                                                                    |                                    | Ignition Off Timer (seconds)                                                                                                    |                                                                                                    |  |
| DHCP                                   | True                                                                                                    | $\sim$                             | 300                                                                                                    | $\sim$                                                                                                    |  |
| BHOP                                   |                                                                                                    |                                    |                                                                                                    |                                                                                                    |  |
| DNS/NTP                                | Ignition Sense Threshold Volts                                                                                                    | ×                                  | Ignition Sense Threshold Milli                                                                                                    | ivolts                                                                                                    |  |
| VPN                                    |                                                                                                    | how Dataila                        | 500                                                                                                    |                                                                                                    |  |
| Network                                |                                                                                                    | now Details                        |                                                                                                    |                                                                                                    |  |
|                                        | Auto Recovery                                                                                                    |                                    |                                                                                                    |                                                                                                    |  |
| Security                               |                                                                                                    |                                    |                                                                                                    |                                                                                                    |  |
| Security<br>Device Management          | If recovery and hardware re                                                                                                    | set are enable                     | d and the device has no inte                                                                                                    | rnet connectivity, then when                                                                                              |  |
| Security<br>Device Management<br>Wi-Fi | If recovery and hardware re<br>the hardware reset timer ex<br>IoT OD.                                                                                                    | set are enable<br>pires, all devic | d and the device has no inte<br>ce configurations will be clea                                                                                                    | rnet connectivity, then when<br>red and it will re-register to                                                            |  |
| Security<br>Device Management<br>Wi-Fi | If recovery and hardware re-<br>the hardware reset timer ex<br>IoT OD.                                                                                                    | set are enable<br>pires, all devic | d and the device has no inte<br>e configurations will be clea                                                                                                    | rnet connectivity, then when<br>red and it will re-register to                                                            |  |
| Security<br>Device Management<br>Wi-Fi | If recovery and hardware re-<br>the hardware reset timer ex<br>IoT OD.                                                                                                    | set are enable<br>pires, all devic | d and the device has no inte<br>ce configurations will be clea<br>Enable Router Reload<br>True                                                                                | rnet connectivity, then when<br>red and it will re-register to                                                            |  |
| Security<br>Device Management<br>Wi-Fi | If recovery and hardware re<br>the hardware reset timer ex<br>IoT OD.<br>Enable Auto Recovery<br>True                                                                                 | set are enable<br>pires, all devic | d and the device has no inte<br>ce configurations will be clea<br>Enable Router Reload<br>True                                                                                | rnet connectivity, then when<br>red and it will re-register to                                                            |  |
| Security<br>Device Management<br>Wi-Fi | If recovery and hardware re-<br>the hardware reset timer ex<br>IoT OD.<br>Enable Auto Recovery<br>True<br>Primary Tracking IP Address*                                                | set are enable<br>pires, all devic | d and the device has no inte<br>ce configurations will be clea<br>Enable Router Reload<br>True<br>Secondary Tracking IP Addre                                                 | rnet connectivity, then when<br>red and it will re-register to<br>Show Details<br>ss*                                     |  |
| Security<br>Device Management<br>Wi-Fi | If recovery and hardware rekting the hardware reset timer ex<br>IoT OD.                                                                                                    | set are enable<br>pires, all devic | d and the device has no inte<br>ce configurations will be clea<br>Enable Router Reload<br>True<br>Secondary Tracking IP Addres<br>8.8.4.4                                     | rnet connectivity, then when<br>red and it will re-register to<br>v<br>Show Details<br>ss*                                |  |
| Security<br>Device Management<br>Wi-Fi | If recovery and hardware rest<br>the hardware reset timer ex<br>IoT OD.<br>Enable Auto Recovery<br>True<br>Primary Tracking IP Address*<br>1.0.0.1                                    | set are enable<br>pires, all devic | d and the device has no inte<br>ce configurations will be clea<br>Enable Router Reload<br>True<br>Secondary Tracking IP Addres<br>8.8.4.4<br>Hardware Paset Timer             | rnet connectivity, then when<br>red and it will re-register to<br>Show Details<br>Show Details                            |  |
| Security<br>Device Management<br>Wi-Fi | If recovery and hardware rest the hardware reset timer ex<br>IoT OD.<br>Enable Auto Recovery<br>True<br>Primary Tracking IP Address*<br>1.0.0.1<br>S<br>Enable Hardware Reset<br>True | set are enable<br>pires, all devic | d and the device has no inte<br>ce configurations will be clea<br>Enable Router Reload<br>True<br>Secondary Tracking IP Addret<br>8.8.4.4<br>Hardware Reset Timer<br>12 hours | rnet connectivity, then when<br>red and it will re-register to<br>Show Details<br>ss*<br>Show Details                     |  |
| Security<br>Device Management<br>Wi-Fi | If recovery and hardware rest the hardware rest to the hardware reset timer extra to TOD.                                                                                             | set are enable<br>pires, all devic | d and the device has no inte<br>ce configurations will be clea<br>Enable Router Reload<br>True<br>Secondary Tracking IP Addre<br>8.8.4.4<br>Hardware Reset Timer<br>12 hours  | rnet connectivity, then when<br>red and it will re-register to<br>Show Details<br>ss*<br>Show Details                     |  |
| Security<br>Device Management<br>Wi-Fi | If recovery and hardware rest the hardware rest to TOD.                                                                                                    | set are enable<br>pires, all devic | d and the device has no inte<br>ce configurations will be clea<br>Enable Router Reload<br>True<br>Secondary Tracking IP Addres<br>8.8.4.4<br>Hardware Reset Timer<br>12 hours | rnet connectivity, then when<br>red and it will re-register to<br>Show Details<br>ss*<br>Show Details<br>Show Details     |  |
| Security<br>Device Management<br>Wi-Fi | If recovery and hardware rest the hardware reset timer exist InT OD.                                                                                                    | set are enable<br>pires, all devic | d and the device has no inte<br>ce configurations will be clea<br>Enable Router Reload<br>True<br>Secondary Tracking IP Addres<br>8.8.4.4<br>Hardware Reset Timer<br>12 hours | rnet connectivity, then when<br>red and it will re-register to<br>Show Details<br>Ss*<br>Show Details<br><br>Show Details |  |

In the **Wi-Fi** section the onboard access point is enabled in Workgroup Bridge with Hotspot mode. The Wi-Fi Uplink (WGB) is enabled on the 5GHz radio interface.

To have both an uplink and a hotspot, the Wi-Fi module minimum software version is 17.11 and the IR1800 minimum version is 17.10.1a. Also, the Wi-Fi module must be capable of WGB Concurrent radio, more details about this can be found in the link below, as well as steps to upgrade your module and convert it so that it has the ability for concurrent radio. If during the upgrade procedure any issues are encountered with TFTP, we recommend using HTTP to upgrade the Wi-Fi module through the CLI if there is an HTTP file server available.

#### Figure 11. Cisco IR1800 managed by IoT OD – eCVD Template – Wi-Fi (WGB with Hotspot)

### Edit MT Standard 1

| Group Details Devi                       | ces Configurations Properties                                                   |                                                                                                    |  |  |  |  |
|------------------------------------------|---------------------------------------------------------------------------------|----------------------------------------------------------------------------------------------------|--|--|--|--|
| Base Form Extended                       | Form                                                                            |                                                                                                    |  |  |  |  |
| Base Configuration<br>WAN Uplink         | Wi-Fi 🕕                                                                         |                                                                                                    |  |  |  |  |
| Ethernet Settings<br>DHCP                | Minimum Software version on the IR180<br>For more information on the Wi-Fi mode | Minimum Software version on the IR1800 is 17.10.1a and for the Wi-Fi Module is 17.9.2<br>For more information on the Wi-Fi mode, please visit IoT OD Documentation |  |  |  |  |
| DNS/NTP<br>VPN                           | Enable Wi-Fi Radio                                                              |                                                                                                    |  |  |  |  |
| Network<br>Security<br>Device Management | Enabled Select Wi-Fi Mode                                                       | Configuration Level*                                                                                                    |  |  |  |  |
| Wi-Fi                                    | Work Group Bridge with Hotspot                                                  | Group V                                                                                                    |  |  |  |  |
|                                          | Wi-Fi Uplink                                                                    |                                                                                                    |  |  |  |  |
|                                          | Enabled<br>Frequency for WGB (Wi-Fi Uplink)*<br>5GHz                            | WGB Sub-Mode Configuration*<br>Work Group Bridge (Cisco AP)                                                                                                    |  |  |  |  |
|                                          | SSID Profile for Wi-Fi Uplink                                                   |                                                                                                    |  |  |  |  |
|                                          | SSID Name*<br>RaMA-Enterprise                                                   | Security (Authentication Type)* WPA2-PSK  V                                                                                                    |  |  |  |  |
|                                          | WPA2-PSK Key*                                                                   | Show Details<br>Quality of Service Profile*<br>Platinum                                                                                                    |  |  |  |  |

To login to the CLI of a Wi-Fi module in WGB mode past 17.9.1 the login credentials are the following:

- Username: Cisco1
- Password: GigabitEth01!
- Enable Password: AppleTree01@

#### Links to the following modules are:

Wi-Fi Module Overview

#### Wi-Fi Module Concurrent Radio

A total of four **SSIDs** are created here for passengers, workers, and devices (two of them, for different types of devices).

Figure 12. Cisco IR1800 managed by IoT OD – eCVD Template – Wi-Fi (WGB with Hotspot continued)

| Page Configuration | Frequency for WGB (Wi-Fi                                                                           | Uplink)*                                                                                                    | WGB Sub-Mode Configurati<br>Work Group Bridge (Cis                                                 | ion*<br>co AP) V                        |                                                                                                    |   |     |
|--------------------|----------------------------------------------------------------------------------------------------|----------------------------------------------------------------------------------------------------|----------------------------------------------------------------------------------------------------|-----------------------------------------|----------------------------------------------------------------------------------------------------|---|-----|
| WAN Uplink         | SSID Profile for Wi-F                                                                              | i Uplink                                                                                                    |                                                                                                    | ,                                       |                                                                                                    |   |     |
| thernet Settings   |                                                                                                    |                                                                                                    |                                                                                                    |                                         |                                                                                                    |   |     |
| CHCP               | SSID Name*                                                                                         |                                                                                                    | Security (Authentication Typ                                                                       | oe)*                                    |                                                                                                    |   |     |
| DNS/NTP            | RaMA-Enterprise                                                                                    |                                                                                                    | WPA2-PSK                                                                                           | Show Dataile                            |                                                                                                    |   |     |
| /PN                | WPA2-PSK Key*                                                                                      |                                                                                                    | Quality of Service Profile*                                                                        | Show Details                            |                                                                                                    |   |     |
| Vetwork            |                                                                                                    | SHOW                                                                                                    | Platinum                                                                                           | ~                                       |                                                                                                    |   |     |
| Security           | Wi-Fi Hotspot Setting                                                                              | ns (i)                                                                                                    |                                                                                                    |                                         |                                                                                                    |   |     |
| Device Management  | Wir in Hotopot Ootting                                                                             | 30 🔾                                                                                                    |                                                                                                    |                                         |                                                                                                    |   |     |
| Wi-Fi              | Gold Wi-Fi Hotspot                                                                                 |                                                                                                    |                                                                                                    |                                         |                                                                                                    |   |     |
|                    |                                                                                                    |                                                                                                    |                                                                                                    |                                         |                                                                                                    |   |     |
|                    | SSID Profiles for Wi-                                                                              | Fi Hotspot                                                                                                    |                                                                                                    |                                         |                                                                                                    |   |     |
|                    | SSID Profiles for Wi-                                                                              | Fi Hotspot<br>for Wi-Fi Hotspot rules<br>Security (Auther<br>WPA2-PSK                                                                 | tication Type)* WPA2-PSK                                                                           | Key                                     | Quality of Service Profile*<br>Silver                                                                                   | ~ |     |
|                    | SSID Profiles for Wi-<br>Max 10 SSID Profiles<br>SSID Name<br>MT-Device2                           | Fi Hotspot<br>for Wi-Fi Hotspot rules<br>Security (Auther<br>WPA2-PSK                                                                 | tication Type)* WPA2-PSK                                                                           | . Key<br>SHOW                           | Quality of Service Profile*<br>Silver                                                                                   | ~ |     |
|                    | SSID Profiles for Wi-<br>Max 10 SSID Profiles<br>SSID Name<br>MT-Device2<br>SSID Name<br>MT-Device | Fi Hotspot<br>for Wi-Fi Hotspot rules<br>Security (Auther<br>WPA2-PSK<br>Security (Auther<br>WPA2-PSK                                 | tlication Type)* WPA2-PSK<br>v<br>tlication Type)* WPA2-PSK<br>v                                   | : Key<br>SHOW<br>: Key<br>SHOW          | Quality of Service Profile*<br>Silver<br>Quality of Service Profile*<br>Platinum                                        | ~ | (1) |
|                    | SSID Profiles for Wi-<br>Max 10 SSID Profiles<br>SSID Name<br>MT-Device2<br>SSID Name<br>MT-Device | Fi Hotspot<br>for Wi-Fi Hotspot rules<br>Security (Auther<br>WPA2-PSK<br>Security (Auther<br>WPA2-PSK<br>Security (Auther<br>WPA2-PSK | ttication Type)* WPA2-PSK<br>v<br>ttication Type)* WPA2-PSK<br>v<br>ttication Type)* WPA2-PSK<br>v | : Key<br>SHOW<br>: Key<br>SHOW<br>: Key | Quality of Service Profile*<br>Silver<br>Quality of Service Profile*<br>Platinum<br>Quality of Service Profile*<br>Gold | ~ |     |

Edit MT Standard 1

Each SSID will automatically create the necessary VLANs, DHCP pools, and related configuration, with the exceptions noted.

Finally, the **Extended Form** section of the configuration is used to apply additional CLI as needed, for features that are not supported in the GUI based eCVD template.

Figure 13. Cisco IR1800 managed by IoT OD – eCVD Template – Extended Form CLI

### Edit MT Standard 1

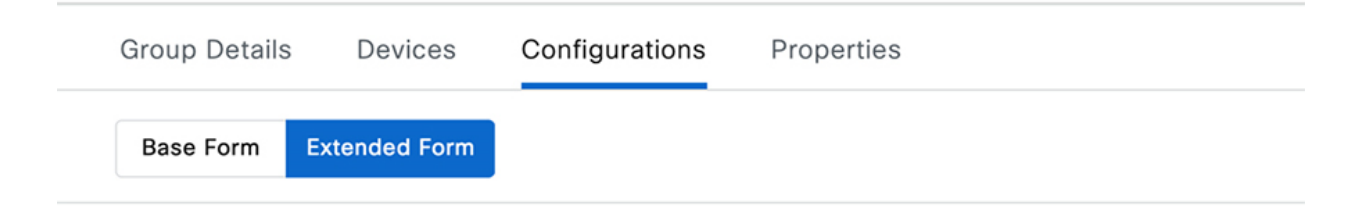

Extended Form Command Line Interface 🕕

Leverage user property types to parameterize CLI configurations only when Form View is enabled.

```
1
 2
 3 interface Wlan-GigabitEthernet0/1/4
 4 switchport trunk native vlan 948
 5 switchport mode trunk
 6
 7
 8 vlan 955
 9 vlan 956
10 vlan 957
11 vlan 958
12
13
14 zone security PASSENGER
15
16 zone security WORKER
17
18 zone security DEVICES1
19
20 zone security DEVICES2
21
22 interface GigabitEthernet0/1/3
23 description trunk to subtended IE switch
   switchport trunk allowed vlan 948,955-958
2.4
25
   switchport mode trunk
26
```

The internal interface connecting the router to the access point module is set as a trunk, with the default VLAN (948) set as native.

interface Wlan-GigabitEthernet0/1/4
switchport trunk native vlan 948
switchport mode trunk

Next the four VLANs for Passenger, Worker, Devices1, and Devices2 are created.

vlan 955
vlan 956
vlan 957
vlan 958

Four security zones are created, one for each VLAN.

zone security PASSENGER zone security WORKER zone security DEVICES1 zone security DEVICES2

#### One of the switch ports is configured as a trunk to connect to the subtended IE switch.

interface GigabitEthernet0/1/3
description trunk to subtended IE switch
switchport trunk allowed vlan 948,955-958
switchport mode trunk

#### A VLAN SVI is created for the Passenger VLAN.

interface Vlan955
ip address 192.168.110.1 255.255.255.0
ip nat inside
zone-member security PASSENGER

#### A VLAN SVI is created for the Worker VLAN.

interface Vlan956
ip address 192.168.111.1 255.255.255.0
ip nat inside
zone-member security WORKER

#### A VLAN SVI is created for the first Devices VLAN.

interface Vlan957
ip address 192.168.112.1 255.255.255.0
ip nat inside
zone-member security DEVICES1

#### A VLAN SVI is created for the second Devices VLAN.

interface Vlan958 ip address 192.168.113.1 255.255.255.0

```
ip nat inside
zone-member security DEVICES2
```

#### The Zone Based Firewall uses access lists to match on the subnets for each of the four VLANs.

ip access-list extended PASSENGER

permit ip 192.168.110.0 0.0.0.255 any

ip access-list extended WORKER

permit ip 192.168.111.0 0.0.0.255 any

ip access-list extended DEVICES1

permit ip 192.168.112.0 0.0.0.255 any

ip access-list extended DEVICES2

permit ip 192.168.113.0 0.0.0.255 any

#### The access lists are referenced in class maps for each zone pair.

class-map type inspect match-all PASSENGER-TO-INTERNET-CLASS match access-group name PASSENGER class-map type inspect match-all WORKER-TO-INTERNET-CLASS match access-group name WORKER class-map type inspect match-all DEVICES1-TO-INTERNET-CLASS match access-group name DEVICES1 class-map type inspect match-all DEVICES2-TO-INTERNET-CLASS match access-group name DEVICES2 class-map type inspect match-all WORKER-TO-default-CLASS match access-group name WORKER class-map type inspect match-all DEVICES1-TO-default-CLASS match access-group name DEVICES1 class-map type inspect match-all DEVICES2-TO-default-CLASS match access-group name DEVICES2 class-map type inspect match-all default-to-DEVICES2-CLASS match access-group name DEVICES2

Policy maps are then created to inspect each class of traffic based on the zone pairs. In this example the action is just to inspect the traffic, but depending on requirements, other actions (like drop) could be taken.

policy-map type inspect PASSENGER-TO-INTERNET-POLICY
class PASSENGER-TO-INTERNET-CLASS
 inspect
 class class-default

```
drop log
policy-map type inspect WORKER-TO-INTERNET-POLICY
  class WORKER-TO-INTERNET-CLASS
     inspect
  class class-default
     drop log
policy-map type inspect DEVICES1-TO-INTERNET-POLICY
  class DEVICES1-TO-INTERNET-CLASS
     inspect
   class class-default
     drop log
policy-map type inspect DEVICES2-TO-INTERNET-POLICY
  class DEVICES2-TO-INTERNET-CLASS
     inspect
   class class-default
     drop log
policy-map type inspect WORKER-TO-default-POLICY
  class WORKER-TO-default-CLASS
     inspect
   class class-default
     drop log
policy-map type inspect DEVICES1-TO-default-POLICY
  class DEVICES1-TO-default-CLASS
     inspect
  class class-default
  drop log
policy-map type inspect DEVICES2-TO-default-POLICY
  class DEVICES2-TO-default-CLASS
     inspect
   class class-default
     drop log
policy-map type inspect default-TO-DEVICES2-POLICY
  class default-TO-DEVICES2-CLASS
     inspect
```

class class-default

drop log

Finally, the ZBFW configuration is completed by defining the zone pairs.

```
zone-pair security PASSENGER-TO-INTERNET source PASSENGER destination INTERNET
 service-policy type inspect PASSENGER-TO-INTERNET-POLICY
zone-pair security WORKER-TO-INTERNET source WORKER destination INTERNET
 service-policy type inspect WORKER-TO-INTERNET-POLICY
zone-pair security DEVICES1-TO-INTERNET source DEVICES1 destination INTERNET
 service-policy type inspect DEVICES1-TO-INTERNET-POLICY
zone-pair security DEVICES2-TO-INTERNET source DEVICES2 destination INTERNET
 service-policy type inspect DEVICES2-TO-INTERNET-POLICY
zone-pair security WORKER-TO-default source WORKER destination default
 service-policy type inspect WORKER-TO-default-POLICY
zone-pair security DEVICES1-TO-default source DEVICES1 destination default
 service-policy type inspect DEVICES1-TO-default-POLICY
zone-pair security DEVICES2-TO-default source DEVICES2 destination default
 service-policy type inspect DEVICES2-TO-default-POLICY
zone-pair security default-TO-DEVICES2 source default destination DEVICES2
service-policy type inspect default-TO-DEVICES2-POLICY
```

*Note:* The "default-TO-DEVICES2" configuration elements were added to enable SEA access from the IOX app to the devices in the 192.168.113.0/24 subnet. Similar configuration will be required if SEA needs to access other subnets.

In the following section 802.1x for wired clients connected to port GigabitEthernetO/1/2 is enabled. When a device connects, it will need to be authenticated by the configured ISE server via RADIUS.

```
aaa new-model
!
!
aaa group server radius ISE-RADIUS-GROUP
server name DatacenterISE
ip radius source-interface Tunnel949
!
aaa authentication dot1x default group ISE-RADIUS-GROUP
aaa authorization network AUTH_LIST group ISE-RADIUS-GROUP
aaa accounting update newinfo periodic 2880
```

```
aaa accounting dot1x default start-stop group ISE-RADIUS-GROUP
!
epm logging
!
authentication mac-move permit
!
dot1x system-auth-control
!
interface GigabitEthernet0/1/2
switchport mode access
authentication port-control auto
dot1x pae authenticator
!
radius-server attribute 6 on-for-login-auth
radius-server attribute 6 support-multiple
radius-server attribute 8 include-in-access-req
radius-server attribute 25 access-request include
radius-server attribute 31 mac format ietf upper-case
radius-server attribute 31 send nas-port-detail mac-only
radius-server dead-criteria time 10 tries 3
!
radius server DatacenterISE
address ipv4 10.3.21.50 auth-port 1645 acct-port 1646
timeout 3
key 7 104D000A06185E5A5E57
!
```

#### CAPWAP mode for IoT OD IR1800 Wi-Fi

The following figure shows the alternate Wi-Fi configuration in an eCVD template in which the IR1800 access point is managed by a Cisco Catalyst 9800 Wireless LAN Controller.

Figure 14. Cisco IR1800 managed by IoT OD – eCVD Template – Wi-Fi (Controller/CAPWAP mode)

| Group Details De  | evices Configurations Pro                               | perties                           |                                                                        |                     |
|-------------------|---------------------------------------------------------|-----------------------------------|------------------------------------------------------------------------|---------------------|
| Base Form Extende | ed Form                                                 |                                   |                                                                        |                     |
| ase Configuration | Wi-Fi 🛈                                                 |                                   |                                                                        |                     |
| thernet Settings  | Minimum Software version<br>For more information on the | on the IR1800<br>ne Wi-Fi mode, j | is 17.10.1a and for the Wi-Fi Moc<br>please visit IoT OD Documentation | dule is 17.9.2<br>n |
| DNS/NTP           |                                                         |                                   |                                                                        |                     |
| 'PN               |                                                         |                                   |                                                                        |                     |
| letwork           | Enable Wi-Fi Radio                                      |                                   |                                                                        |                     |
| Security          | Enabled                                                 |                                   |                                                                        |                     |
| evice Management  | Select Wi-Fi Mode                                       |                                   |                                                                        |                     |
| Vi-Fi             | Controller                                              | ~                                 |                                                                        |                     |
|                   | Wi-Fi Mode Settings                                     |                                   |                                                                        |                     |
|                   | Primary Controller IP*                                  |                                   |                                                                        |                     |
|                   | 10.25 101.2                                             | ~                                 | Secondary Controller IP                                                | ~                   |

### Cisco IR1800 managed by SD-WAN Manager

Refer to the *SD-WAN for Industrial Markets Design Guide* for detailed information on configuring the Cisco IR1835 for use in a Mass Transit scenario.

https://www.cisco.com/c/dam/en/us/solutions/collateral/enterprise-networks/sd-wan/m-sd-wan-iiotcase-study.pdf

### WAN Failover Operation

Failover between WAN interfaces is critical for mass transit buses and similar deployments where the environmental conditions are constantly changing as the vehicle moves. Reducing the failover delay is important to maintaining the best experience for connected devices and users. This interruption in connectivity must be balanced with preventing rapid flapping back-and-forth between interfaces in the case that the vehicle enters an area with poor coverage for all cellular carriers (for example).

The SDWAN CVD provides details about how failovers are handled using BFD monitoring within the service VPNs, as well as other options like "last-resort-circuit" for active-standby scenarios.

https://www.cisco.com/c/dam/en/us/solutions/collateral/enterprise-networks/sd-wan/m-sd-wan-iiotcase-study.pdf

# https://www.cisco.com/c/dam/en/us/solutions/collateral/enterprise-networks/sd-wan/m-sd-wan-iiot-fleet.pdf

This Implementation Guide focuses on how failovers are implemented using the eCVD templates in Cisco IoT Operations Dashboard.

#### Figure 15. IoT Operations Dashboard – WAN Interface Priorities

| visitions Dashboard                                                            |                                                     |                                    |                 | SOLTEST                             |
|--------------------------------------------------------------------------------|-----------------------------------------------------|------------------------------------|-----------------|-------------------------------------|
| SERVICES Inventory: In Use / IR1835-FCV<br>Edge Device Manager ~ IR1835-FCW264 | 9YWYT-Bus1                                          |                                    | Last Me         | trics Update: Oct 2, 2023 3:22 PM 💿 |
| Dashboard Summary Monitoring                                                   | Event Log Interfaces Conne                          | cted Clients Applications          | Troubleshooting | Device Configuration                |
| E Inventory                                                                    | uration / Edit Config () Push Configur              | ation                              |                 |                                     |
| Applications These are the individual, unit                                    | que configuration settings for this device. Click E | dit Config to update these values. |                 |                                     |
| Configuration Push Status Ocorr                                                | pleted                                              |                                    |                 |                                     |
| Software Last Updated Sep 12                                                   | , 2023 4:45:27 PM                                   |                                    |                 |                                     |
| S Operations Y Device Specific Variab                                          | les                                                 |                                    |                 |                                     |
| Base Configuration                                                             | WAN Uplink 1                                        |                                    |                 |                                     |
| Ethernet Settings                                                              | Interface                                           | Ethernet                           |                 |                                     |
| DHCP                                                                           | IP Address for IP SLA Test                          | 208.67.220.222                     |                 |                                     |
| DNS/NTP                                                                        | WAN Uplink 2                                        |                                    |                 |                                     |
| VPN                                                                            | Interface                                           | WGB                                |                 |                                     |
| Network                                                                        | IP Address for IP SLA Test                          | 208.67.222.220                     |                 |                                     |
| Device Management                                                              | WAN Uplink 3                                        |                                    |                 |                                     |
| Wi-Fi                                                                          | Interface                                           | Cellular 1                         |                 |                                     |
|                                                                                | IP Address for IP SLA Test                          | 8.8.4.4                            |                 |                                     |
|                                                                                | Enable Second SIM (If Applicable)                   | Disabled                           |                 |                                     |
|                                                                                | WAN Uplink 4                                        |                                    |                 |                                     |
|                                                                                | Interface                                           | Cellular 2                         |                 |                                     |
|                                                                                | IP Address for IP SLA Test                          | 9.9.9.11                           |                 |                                     |
|                                                                                | Enable Second SIM (If Applicable)                   | Disabled                           |                 | ide me                              |
|                                                                                |                                                     |                                    |                 | ð                                   |

The eCVD template allows the WAN uplinks to be selected in prioritized order. Meaning that Uplink 1 will be the default route for all traffic until it is not viable, after which Uplink 2 will be the default route, and so on for Uplink 3 and 4. In the example above, the Ethernet interface (connected to an external CURWB radio) is used as uplink 1, followed by WGB as uplink 2, Cellular 0/4/0 as uplink 3, and Cellular 0/5/0 as uplink 4. The template configures the routing to only have a single default route active at any one time, therefore no load balancing is used for user traffic.

Each of the WAN interfaces is monitored with an ICMP echo based IP SLA and associated track statement. These IP SLA monitoring sessions are always active. A "delay down" statement is added to the IP SLA based track statements to prevent flapping of up/down state in the case that a single ICMP echo is missed.

```
track 12 interface Cellular0/4/0 line-protocol
track 13 interface Cellular0/5/0 line-protocol
track 40 ip sla 40 reachability
delay down 25
1
track 41 ip sla 41 reachability
delay down 25
1
track 42 ip sla 42 reachability
delay down 65
track 43 ip sla 43 reachability
delay down 65
1
track 237 ip sla 237 reachability
1
track 238 ip sla 238 reachability
track 239 interface Tunnel950 line-protocol
1
track 980 interface GigabitEthernet0/0/0 ip routing
1
track 981 interface Cellular0/4/0 ip routing
track 982 interface Cellular0/5/0 ip routing
!
track 983 interface Tunnel950 ip routing
!
```

The IP SLA statements are configured to ping an IP address that is reachable over the associated interface. By default in the eCVD, and as shown in this example, various public DNS server addresses are chosen as the destinations as they are assumed to be highly available and reachable over any internet connection. Different frequencies are configured by default depending on the interface type – 10 seconds for high bandwidth Ethernet uplink, and 30 seconds for Cellular. A lower frequency will potentially reduce the failover time, but at the expense of more data being sent over the interface which can be undesirable for a usage-based Cellular bill.

```
ip sla 40
icmp-echo 208.67.220.222 source-interface GigabitEthernet0/0/0
frequency 10
```

```
ip sla schedule 40 life forever start-time now
ip sla 41
icmp-echo 208.67.222.220 source-interface Vlan950
frequency 10
ip sla schedule 41 life forever start-time now
ip sla 42
icmp-echo 8.8.4.4
frequency 30
ip sla schedule 42 life forever start-time now
ip sla 43
icmp-echo 9.9.9.11
frequency 30
ip sla schedule 43 life forever start-time now
ip sla 237
icmp-echo 208.67.222.222
frequency 30
ip sla 238
icmp-echo 208.67.220.220
frequency 30
1
```

All WAN interfaces are configured to be up and connected at all times. Weighted default routes are used to prioritize one interface over another. Host routes to the IP SLA destinations are added to force the ICMP packets out a specific interface. Host routes to the IP SLA destinations out "Null0" are also added to prevent reachability to these destinations over one of the default routes, in the event the host route out the WAN interface is removed from the routing table.

```
ip route 8.8.4.4 255.255.255.255 Cellular0/4/0 track 12
ip route 9.9.9.11 255.255.255.255 Cellular0/5/0 track 13
ip route 0.0.0.0 0.0.0.0 Cellular0/4/0 72 track 42
ip route 69.172.234.159 255.255.255.255 Cellular0/4/0 42 track 42
ip route 0.0.0.0 0.0.0.0 Cellular0/5/0 73 track 43
ip route 69.172.234.159 255.255.255.255 Cellular0/5/0 43 track 43
ip route 0.0.0.0 0.0.0.0 Cellular0/4/0 82
ip route 0.0.0.0 0.0.0.0 Cellular0/5/0 83
ip route 8.8.4.4 255.255.255.255 NullO 3
ip route 9.9.9.11 255.255.255.255 NullO 3
ip route 44.230.145.83 255.255.255.255 Cellular0/4/0 90
ip route 44.230.145.83 255.255.255.255 Cellular0/5/0 92
ip route 208.67.220.222 255.255.255.255 NullO 3
ip route 208.67.222.220 255.255.255.255 NullO 3
ip route 0.0.0.0 0.0.0.0 GigabitEthernet0/0/0 dhcp 70
ip route 44.230.145.83 255.255.255.255 GigabitEthernet0/0/0 dhcp
ip route 208.67.220.222 255.255.255.255 GigabitEthernet0/0/0 dhcp
ip route 69.172.234.159 255.255.255.255 GigabitEthernet0/0/0 dhcp 40
ip route 0.0.0.0 0.0.0.0 Vlan950 dhcp 71
```

ip route 208.67.222.220 255.255.255.255 Vlan950 dhcp

# CURWB Backhaul Managed with IoT OD

The Cisco CURWB radios, such as the IW916x series can be managed with the Industrial Wireless service in IoT Operations Dashboard. To onboard the IW radio used as an uplink for the IR1800 router, it is recommended that the initial provisioning is performed in a staging environment before installing in a vehicle.

This section summarizes the steps required to deploy an IW9167 device. For detailed steps and more information refer to the official documentation:

Cisco Catalyst IW9167 Heavy Duty Series Configuration Guides

Industrial Wireless service for IoT Operations Dashboard

1. Create a CSV file containing the serial number and MAC addresses of the IW devices that need to be onboarded into IoT OD:

KWC272109QD,24:16:1B:F9:2B:C0 KWC272109U3,24:16:1B:F9:2D:B8 KWC272109TY,24:16:1B:F9:2D:A4 KWC272109TK,24:16:1B:F9:2D:70

- 2. Log into IoT Operations Dashboard, and navigate to the Industrial Wireless service. From the Inventory page, click Add Devices and upload the CSV file created above.
- 3. Either using **Configuration Groups**, or individual device configuration, setup the device as required. See detailed steps at the end of this section.
- 4. Next, connect the IW device to a switch that can provide a DHCP address, power over ethernet, and internet access (to IoT OD). From a computer connected to the same switch, identify the DHCP assigned address that was given to the IW access point. From the computer web browser, connect to the IW access point local GUI, or CLI and configure the device to be managed with IoT OD:

configure iotod-iw online

The IW access point contacts the IoT OD and attempts to download the configuration parameters. The IW can now be disconnected from the staging switch and installed in the vehicle. The IW connects to the IR1800 routed Gig 0/0/0 port, with an inline power injector to provide power. The IR1800 Gig 0/0/0 interface is assigned a DHCP address, and work "out of the box" with a configuration based on an eCVD template with Ethernet WAN enabled.

| esco loT Operations Das | hboard |                 |              |             |              |            |               |               | bsizemor@cisco<br>SOLTEST   |
|-------------------------|--------|-----------------|--------------|-------------|--------------|------------|---------------|---------------|-----------------------------|
| SERVICES                | Inve   | ntory           |              |             |              |            |               |               |                             |
| Industrial Wireless 🗸 🗸 |        | 96813. <b>5</b> |              |             |              |            |               |               |                             |
| Inventory               | Devi   | ce Status 🕕     |              |             |              |            |               |               | Hide 🔨                      |
|                         | Total  |                 |              | Onlin       | •            | or         | fline         |               |                             |
| .%<br>=                 | 0      |                 |              | • 2         |              |            | 0             |               |                             |
|                         |        |                 |              |             |              |            |               |               |                             |
|                         | Q      | Search Table    |              |             |              |            |               |               | $\nabla$                    |
|                         | 0 Se   | lected Add De   | vices More A | Actions V   |              |            |               | C Refresh     | As of: Aug 11, 2023 1:06 PM |
|                         |        | Configuration   | Status       | Name        | IP Address   | Model      | Serial Number | Mesh ID ·     | Firmware Version            |
|                         |        | -               | e Offline    | Cisco       | 192.168.0.10 | IW9167EH-B | WTN2603000X   | 5.21.200.120  |                             |
|                         |        | 2               | e Offline    | Cisco       | 192.168.0.10 | IW9167EH-B | WTN2603000N   | 5.21.200.84   |                             |
|                         |        | -               | e Offline    | Cisco       | 192.168.0.10 | IW9167EH-B | KWC26470LM5   | 5.23.175.148  |                             |
|                         |        | *               | e Offline    | Cisco       | 192.168.0.10 | IW9167EH-B | KWC26470LLE   | 5.23.175.48   |                             |
|                         |        | 0               | Online       | Bus1_Radio  | 10.28.101.20 | IW9167EH-B | KWC272100QD   | 5.246.43.192  | 17.11.0.155                 |
|                         |        | 0               | Online       | Yard_Radio1 | 10.28.101.5  | IW9167EH-B | KWC272100TK   | 5.246.45.112  | 17.11.0.155                 |
|                         |        | ř.              | Offline      | Cisco       | 192.168.0.10 | IW9167EH-B | KWC272100TY   | 5.246.45.164  | •                           |
|                         |        | 2               | e Offline    | Cisco       | 192.168.0.10 | IW9167EH-B | KWC272100U3   | 5.246.45.184  |                             |
|                         | 8 Reco | rds             |              |             |              |            |               | Show Records: | 25 🗸 1 - 8 🔇 🔕 🔿            |

#### Figure 16. Cisco URWB managed by IoT OD – Inventory List

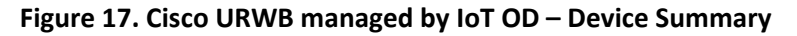

| -ili-ili-<br>cisco loT Operations D | ashboard                        |             |                                     | bsizemor@cisco<br>SOLTEST                     |
|-------------------------------------|---------------------------------|-------------|-------------------------------------|-----------------------------------------------|
| SERVICES                            | Inventory / Yard_Radio1 Summary | ¢           |                                     | <b>C</b> Refresh As of: Aug 11, 2023 13:07 pm |
| S Inventory                         | Summary Configuration           |             |                                     |                                               |
|                                     | Status                          |             |                                     | A Hide                                        |
|                                     | Status                          |             | Role Radio1                         | Role Radio2                                   |
|                                     | Online                          |             | Fluidity Infrastructure<br>5180 MHz | Disabled                                      |
|                                     |                                 |             |                                     | 1                                             |
|                                     | Device Details                  |             |                                     |                                               |
|                                     | IP Address                      | 10.28.101.5 | FW Version                          | 17.11.0.155                                   |
|                                     | Model                           | IW9167EH-B  | Serial Number                       | KWC272100TK                                   |
|                                     | Last heard                      | an hour ago | Mode                                | Mesh End                                      |
|                                     | Licensing                       |             |                                     |                                               |
|                                     | Level                           | Premier     | IW9167 Networks seats               | 0                                             |

Detailed CURWB configuration from the Industrial Wireless service in IoT Operations Dashboard are shown below. This is an example of a possible configuration that was verified in a lab environment. Real-world deployments may require modification.

| elisto IoT Operations Dash        | board                                                                                                    |                                                                                                    |                                                                                                    | bsizemor@cisco<br>SOLTEST                                                                                  |
|-----------------------------------|----------------------------------------------------------------------------------------------------|----------------------------------------------------------------------------------------------------|----------------------------------------------------------------------------------------------------|----------------------------------------------------------------------------------------------------|
| SERVICES<br>Industrial Wireless V | Inventory / Yard_Radio1 Configuration                                                                                                    | on<br>10                                                                                                    |                                                                                                    | C Refresh As of: Aug 11, 2023 13:08 pm                                                                     |
|                                   | Device Configuration<br>IoT OD Configuration<br>ID 11<br>Saved - 2023-08-11 12:00:56                                                                                                    | Push IoT OD Config<br>pm                                                                                           | uration                                                                                               | Last heard configuration<br>ID 11<br>Last heard - 2023-08-11 12:20:15 pm                                   |
|                                   | Q. Search         General         Wireless Radio         Advanced Radio Settings         Key Control         FluidMAX         Multicast         SNMP         Radius         NTP         L2TP         Vian         Fluidity         Fluidity Advanced | General<br>Mode<br>Radio off<br>Local IP Address<br>Local Netmask<br>Default Gateway<br>Local Dns 1<br>Local Dns 2 | IOTOD<br>Mesh End<br>Off<br>10.28.101.5<br>255.255.255.0<br>10.28.101.1<br>64.102.6.247<br>10.150.1.2 | Last Heard<br>Mesh End<br>Off<br>10.28.101.5<br>255.255.255.0<br>10.28.101.1<br>64.102.6.247<br>10.150.1.2 |

#### Figure 18. Cisco URWB managed by IoT OD – Device Configuration - General

| cisco loT Operations [ | Dashboard                                                    |                                 |           | bsizemor@cisco<br>SOLTEST                                                |
|------------------------|--------------------------------------------------------------|---------------------------------|-----------|--------------------------------------------------------------------------|
| SERVICES               | Inventory / Yard_Radio1 Configuration                        | on<br>Ie                        |           | C Refresh As of: Aug 11, 2023 13:08 pm                                   |
| Inventory              | Summary Configuration                                        |                                 |           |                                                                          |
|                        | Device Configuration                                         | Cedit 🛛 🕝 Push IoT OD Configura | ation     |                                                                          |
|                        | IoT OD Configuration<br>ID 11<br>Saved - 2023-08-11 12:00:56 | pm                              |           | Last heard configuration<br>ID 11<br>Last heard - 2023-08-11 12:20:15 pm |
|                        | Last heard and IoT OD C                                      | Configuration match.            |           |                                                                          |
|                        | Q Search                                                     | Wireless Radio                  |           |                                                                          |
|                        | General                                                      |                                 | IOTOD     | Last Heard                                                               |
|                        | Wireless Radio                                               | Passphrase                      | CiscoURWB | CiscoURWB                                                                |
|                        | Advanced Radio Settings<br>Key Control                       | Radio 1 enabled                 | on        | on                                                                       |
|                        | FluidMAX                                                     | Radio 2 enabled                 | off       | off                                                                      |
|                        | Multicast                                                    | Radio 1 role                    | Fluidity  | Fluidity                                                                 |
|                        | SNMP                                                         | Radio 1 Frequency<br>(MHz)      | 5180 MHz  | 5180 MHz                                                                 |
|                        | Radius                                                       | Radio 1 Channel width           | 40        | 40                                                                       |
|                        | NTP                                                          |                                 |           |                                                                          |
|                        | L2TP                                                         |                                 |           |                                                                          |
|                        | Vlan                                                         |                                 |           |                                                                          |
|                        | Fluidity                                                     |                                 |           |                                                                          |
|                        | Fluidity Advanced                                            |                                 |           |                                                                          |

#### Figure 19. Cisco URWB managed by IoT OD – Device Configuration – Wireless Radio

| cisco IoT Operations E | Dashboard                                  |                                      |                                             |                  | bsizemor@cisco<br>SOLTEST |  |  |  |
|------------------------|--------------------------------------------|--------------------------------------|---------------------------------------------|------------------|---------------------------|--|--|--|
| SERVICES               | ID 11                                      |                                      | ID 11                                       |                  |                           |  |  |  |
|                        | Saved - 2023-08-11 12:00:56                | pm                                   | Last heard - 2023-0                         | 8-11 12:20:15 pm |                           |  |  |  |
| Industrial Wireless 🗸  |                                            |                                      |                                             |                  |                           |  |  |  |
| S Inventory            | Last heard and IoT OD Configuration match. |                                      |                                             |                  |                           |  |  |  |
|                        | Q Search                                   | 27. VL 0.21.0                        |                                             |                  |                           |  |  |  |
|                        |                                            | Advanced Radio Settings              |                                             |                  |                           |  |  |  |
|                        | General                                    |                                      |                                             | Last Heard       |                           |  |  |  |
|                        | Wireless Radio                             |                                      | 10100                                       | Last ficard      |                           |  |  |  |
|                        | Advanced Radio Settings                    | Radio 1 TX Power                     | 6                                           | 6                |                           |  |  |  |
|                        | Key Control                                | Radio 1 Antenna Gain                 | UNSELECTED                                  | UNSELECTED       |                           |  |  |  |
|                        | FluidMAX                                   | Radio 1 Enable RTS<br>Protection     | off                                         | off              |                           |  |  |  |
|                        | Multicast                                  | Radio 1 MAX                          | 2                                           | 2                |                           |  |  |  |
|                        | SNMP                                       | transmission NSS                     | 12                                          |                  |                           |  |  |  |
|                        | Radius                                     | Radio 1 MAX<br>Transmission MCS      | 11                                          | 11               |                           |  |  |  |
|                        | NTP                                        | Radio 1 High                         | Enable                                      | Enable           |                           |  |  |  |
|                        | L2TP                                       | Efficiency Enable                    | 2110010                                     | LINGOIG          |                           |  |  |  |
|                        | Vlan                                       | Radio 1 Guard Interval               | 800                                         | 800              | _                         |  |  |  |
|                        | Fluidity                                   | Radio 1 Antenna                      | ab-antenna                                  | ab-antenna       | Ţ                         |  |  |  |
|                        | Fluidity Advanced                          | Settings                             |                                             |                  | lide r                    |  |  |  |
|                        | Fast Failover (TITAN)                      | Radio 1 Distance                     | 3                                           | 3                | ซ                         |  |  |  |
|                        | Misc                                       | Radio 1 Distance<br>measure          | Km                                          | Km               |                           |  |  |  |
|                        | Spanning Tree                              | Radio 1 DFS radar                    | Auto                                        | Auto             |                           |  |  |  |
|                        | MPLS                                       | role                                 | 12 - 12 A A A A A A A A A A A A A A A A A A | 0305474          |                           |  |  |  |
|                        | Arp                                        | Radio 1 DFS radar<br>backup channels |                                             |                  |                           |  |  |  |
|                        | QoS                                        |                                      |                                             |                  |                           |  |  |  |

#### Figure 20. Cisco URWB managed by IoT OD – Device Configuration – Advanced Radio Settings

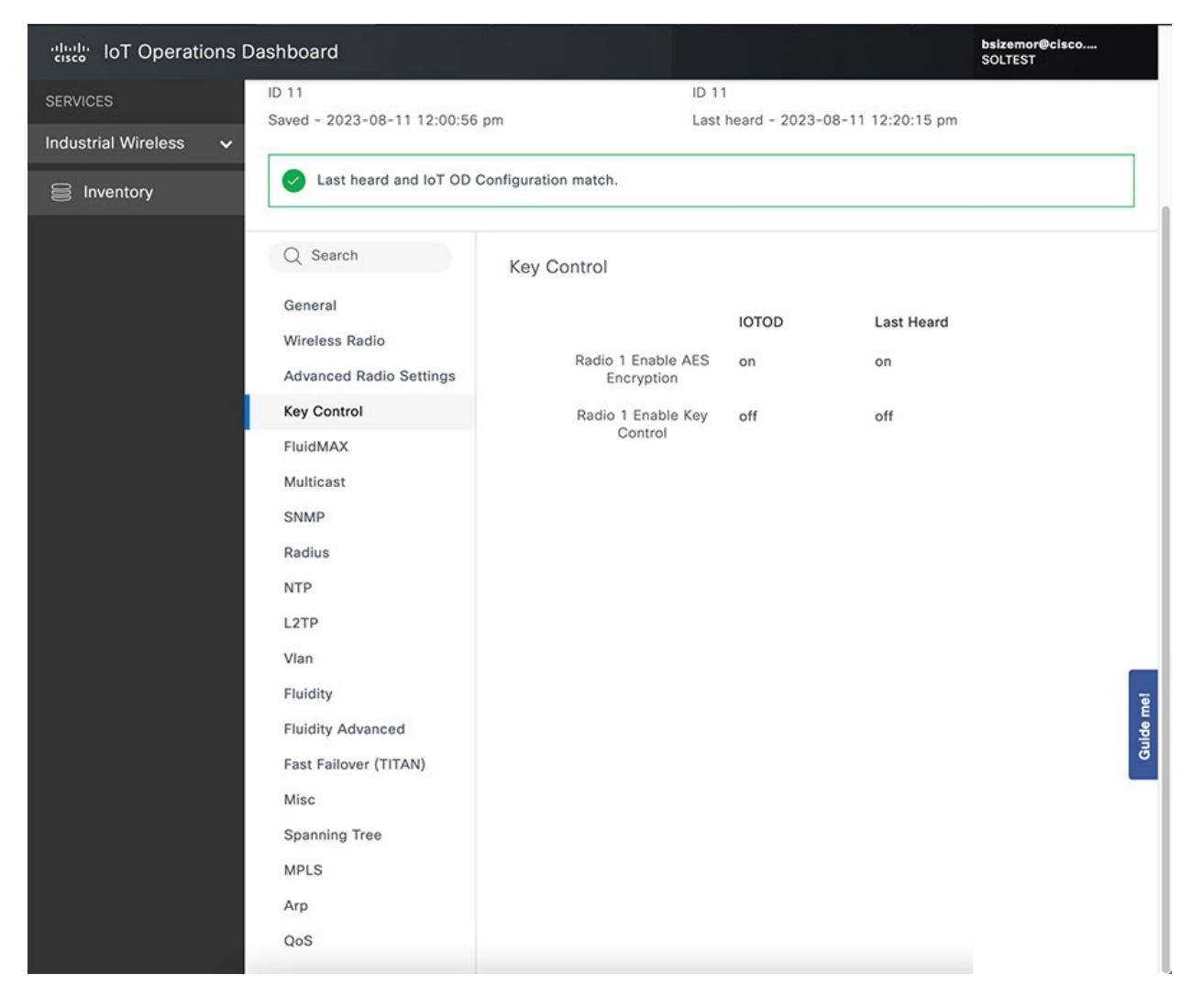

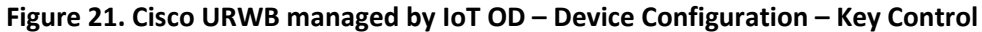

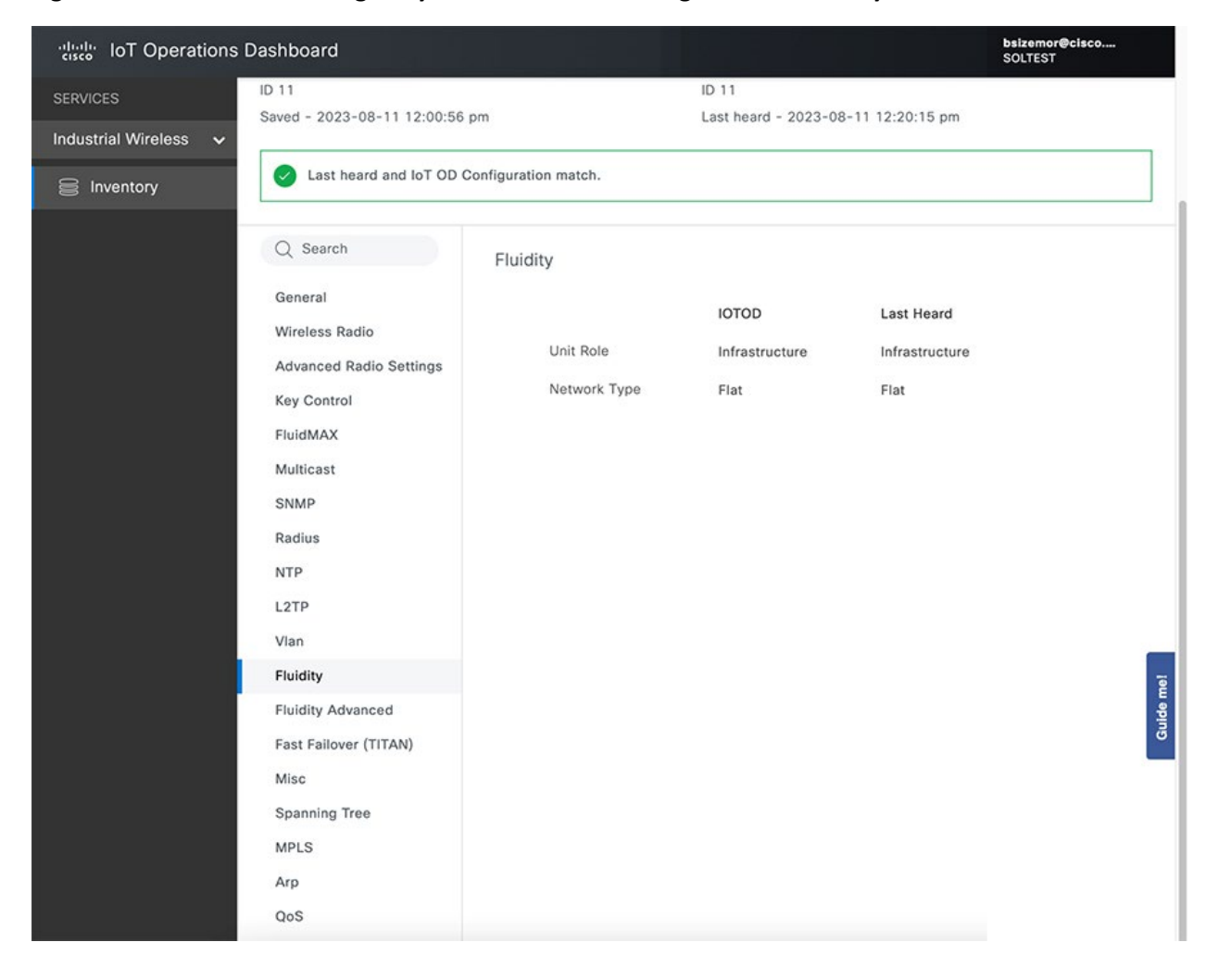

#### Figure 22. Cisco URWB managed by IoT OD – Device Configuration – Fluidity

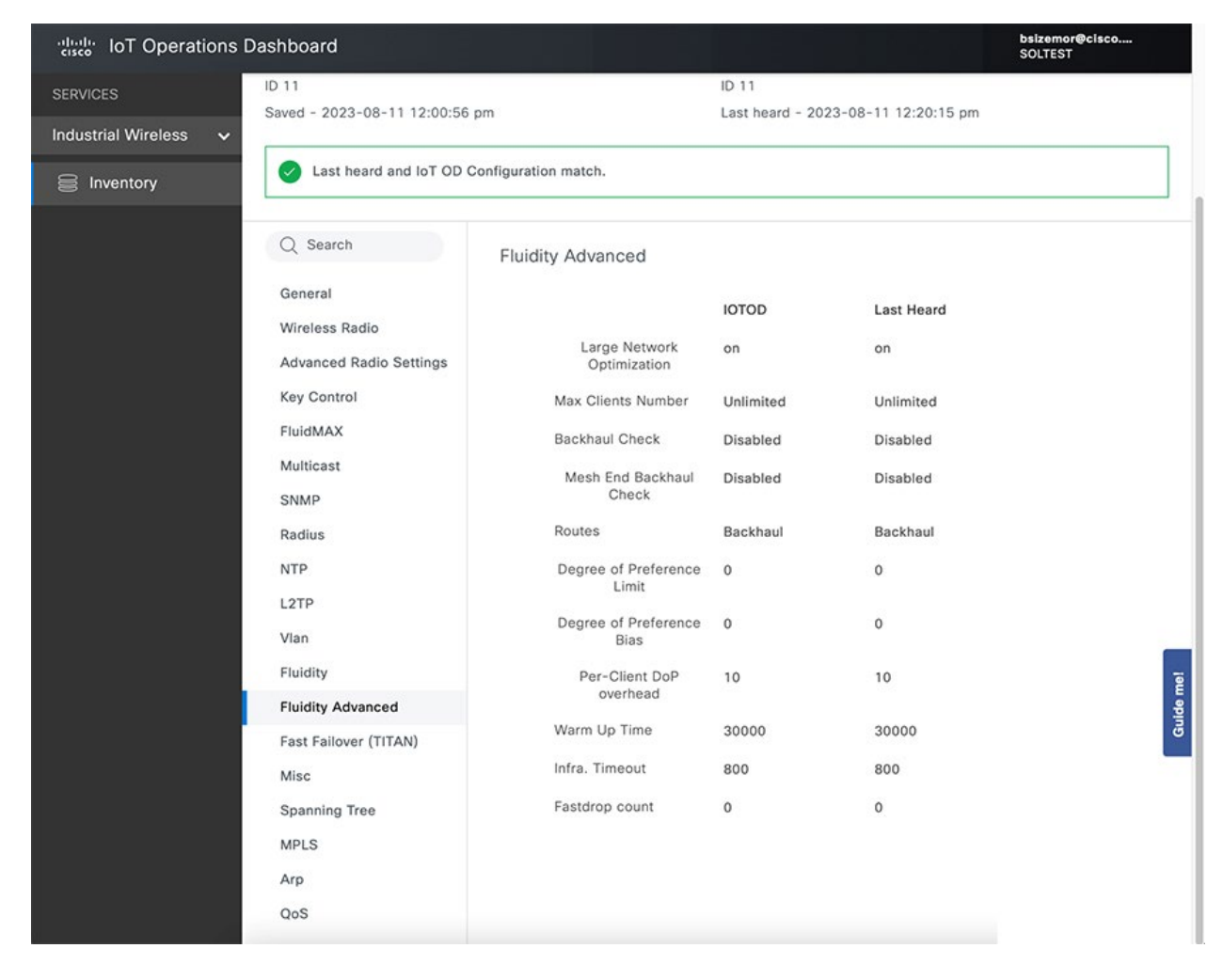

#### Figure 23. Cisco URWB managed by IoT OD – Device Configuration – Fluidity Advanced
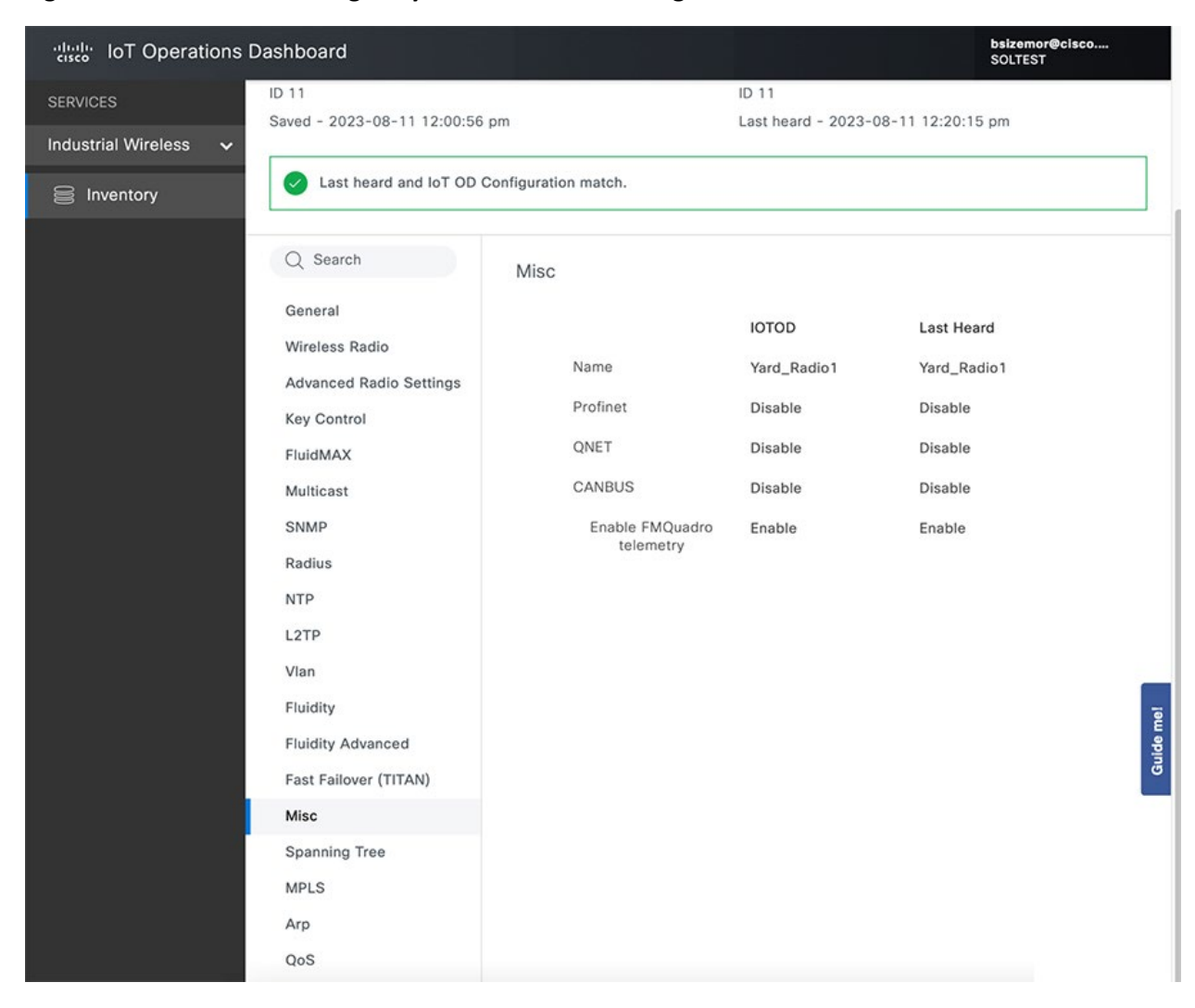

#### Figure 24. Cisco URWB managed by IoT OD – Device Configuration – Misc

| cisco IoT Operations I | Dashboard                                                                                                    |                                                                                                    |                                                                    | bsizemor@cisco<br>SOLTEST                                               |
|------------------------|----------------------------------------------------------------------------------------------------|----------------------------------------------------------------------------------------------------|--------------------------------------------------------------------|-------------------------------------------------------------------------|
| SERVICES               | ID 11                                                                                                    | 1                                                                                                    | D 11                                                               |                                                                         |
| Industrial Wireless 🗸  | Saved - 2023-08-11 12:00:56 p                                                                                                    | om l                                                                                                    | ast heard - 2023-0                                                 | 08-11 12:20:15 pm                                                       |
| S Inventory            | Last heard and IoT OD Control                                                                                                    | onfiguration match.                                                                                                    |                                                                    |                                                                         |
|                        | Q Search                                                                                                    | MPLS                                                                                                    |                                                                    |                                                                         |
|                        | General<br>Wireless Radio<br>Advanced Radio Settings<br>Key Control<br>FluidMAX<br>Multicast<br>SNMP<br>Radius<br>NTP<br>L2TP<br>Vlan<br>Fluidity<br>Fluidity Advanced<br>Fast Failover (TITAN)<br>Misc | Unicast flooding<br>Arp Unicast<br>Broadcast packets<br>reduction<br>Pseudo-wires set<br>Cluster ID<br>MPLS ARP limit grace<br>(ms)<br>MPLS ARP limit block<br>MPLS ARP limit rate | IOTOD<br>Disable<br>Enable<br>All<br>30000<br>Disabled<br>Disabled | Last Heard<br>Disable<br>Enable<br>All<br>30000<br>Disabled<br>Disabled |
|                        | MPLS<br>Arp<br>QoS                                                                                                    |                                                                                                    |                                                                    |                                                                         |

# Figure 25. Cisco URWB managed by IoT OD – Device Configuration - MPLS

| SERVICES Industrial Wireless Industrial Wireless Case and lot OD Configuration match.   Last heard - 2023-08-11 12:20:55 pm Last heard - 2023-08-11 12:20:55 pm Last heard - 2 | discleter lot Operations l | Dashboard                                                                                                    |                                                |                        | bsizemor@cisco<br>SOLTEST   |
|----------------------------------------------------------------------------------------------------|----------------------------|----------------------------------------------------------------------------------------------------|------------------------------------------------|------------------------|-----------------------------|
| Inventory                                                                                                    | SERVICES                   | ID 11<br>Saved - 2023-08-11 12:00:56                                                                                                    | pm Las                                         | 1<br>t heard - 2023-   | 08-11 12:20:15 pm           |
| Q. Search       Arp         General       IOTOD       Last Heard         Wireless Radio       Gratuitous arp       Enable       Enable         Advanced Radio Settings       Gratuitous arp       Enable       Enable         Key Control       Gratuitous arp Delay       150       150         FluidMAX       Multicast       SNMP       Fadius       Fuldity         Radius       NTP       L2TP       Van       Fluidity       Fluidity         Fluidity       Fluidity Advanced       Fast Failover (TITAN)       Misc       Spanning Tree       Fuls         MPLS       Arp       Multicast       Fuls       Fuls       Fuls       Fuls                                                                                                    | S Inventory                | Last heard and IoT OD C                                                                                                    | Configuration match.                           |                        |                             |
| General       IOTOD       Last Heard         Wireless Radio       Gratuitous arp       Enable       Enable         Advanced Radio Settings       Gratuitous arp       Enable       Enable         Key Control       Gratuitous arp Delay       150       150         FluidMAX         Multicast       SNMP       ISO       ISO         Radius       NTP       IZTP       Vian       ISO       ISO         Fluidity       Fluidity       Fluidity       ISO       ISO       ISO         Misc       Spanning Tree       MPLS       ISO       ISO       ISO                                                                                                    |                            | Q Search                                                                                                    | Arp                                            |                        |                             |
| QoS                                                                                                    |                            | General<br>Wireless Radio<br>Advanced Radio Settings<br>Key Control<br>FluidMAX<br>Multicast<br>SNMP<br>Radius<br>NTP<br>Radius<br>NTP<br>L2TP<br>Vlan<br>Fluidity<br>Fluidity<br>Fluidity Advanced<br>Fast Failover (TITAN)<br>Misc<br>Spanning Tree<br>MPLS<br>Arp | Gratuitous arp<br>Gratuitous arp Delay<br>(ms) | IOTOD<br>Enable<br>150 | Last Heard<br>Enable<br>150 |

# Figure 26. Cisco URWB managed by IoT OD – Device Configuration - ARP

| dial: IoT Operation     | s Dashboard                                  |                                              |                | bsizemor@cisco<br>SOLTEST |  |  |  |  |
|-------------------------|----------------------------------------------|----------------------------------------------|----------------|---------------------------|--|--|--|--|
| SERVICES                | ID 11                                        | ID 11                                        |                |                           |  |  |  |  |
| Industrial Wireless 🗸 🗸 | Saved - 2023-08-11 12:00:56 pm               | Last hea                                     | rd - 2023-08-1 | 1 12:20:15 pm             |  |  |  |  |
| S Inventory             | ✓ Last heard and IoT OD Configuration match. |                                              |                |                           |  |  |  |  |
|                         | Q Search                                     |                                              |                |                           |  |  |  |  |
|                         | NTP                                          |                                              | IOTOD          | Last Heard                |  |  |  |  |
|                         | L2TP                                         | Radio 1 Voice Arbitr.<br>Inter-Frame Spacing | 1              | 1                         |  |  |  |  |
|                         | Vlan (µs)                                    |                                              |                |                           |  |  |  |  |
|                         | Fluidity<br>Fluidity Advanced                | Radio 1 Voice Cont.<br>Window min (slots     | 3              | 3                         |  |  |  |  |
|                         | Fast Failover (TITAN)                        | ITAN) Radio 1 Voice Cont.                    | 7              | 7                         |  |  |  |  |
|                         | Misc Window max (slot:<br>num)               | num)                                         |                |                           |  |  |  |  |
|                         | Spanning Tree                                | Radio 1 Voice Tx                             | 15             | 15                        |  |  |  |  |
|                         | MPLS                                         | (32µs)                                       |                |                           |  |  |  |  |
|                         | Arp                                          | Radio 1 Video Arbitr.                        | 1              | 1                         |  |  |  |  |
|                         | QoS                                          | (µs)                                         |                |                           |  |  |  |  |
|                         | Wi-Fi Multimedia Queues                      | Radio 1 Video Cont.                          | 7              | 7                         |  |  |  |  |
|                         | Ampdu                                        | Window min (slots<br>num)                    |                | Ĩ                         |  |  |  |  |
|                         | TFTP                                         | Radio 1 Video Cont.                          | 15             | 15                        |  |  |  |  |
|                         | Static Routes                                | Window max (slots<br>num)                    |                |                           |  |  |  |  |
|                         | Allowlist/Blocklist                          | Radio 1 Video Ty                             | 30             | 30                        |  |  |  |  |
|                         | Static MACs                                  | opportunity time<br>(32µs)                   | 30             | 30                        |  |  |  |  |
|                         | VLAN Subnets                                 | Padio 1 Ro Arbitr                            | 2              | 2                         |  |  |  |  |
|                         | Smart License                                | Inter-Frame Spacing<br>(µs)                  | 5              | 3                         |  |  |  |  |
|                         |                                              | Radio 1 Be Cont.                             | 7              | 7                         |  |  |  |  |

# Figure 27. Cisco URWB managed by IoT OD – Device Configuration - Wi-Fi Multimedia Queues

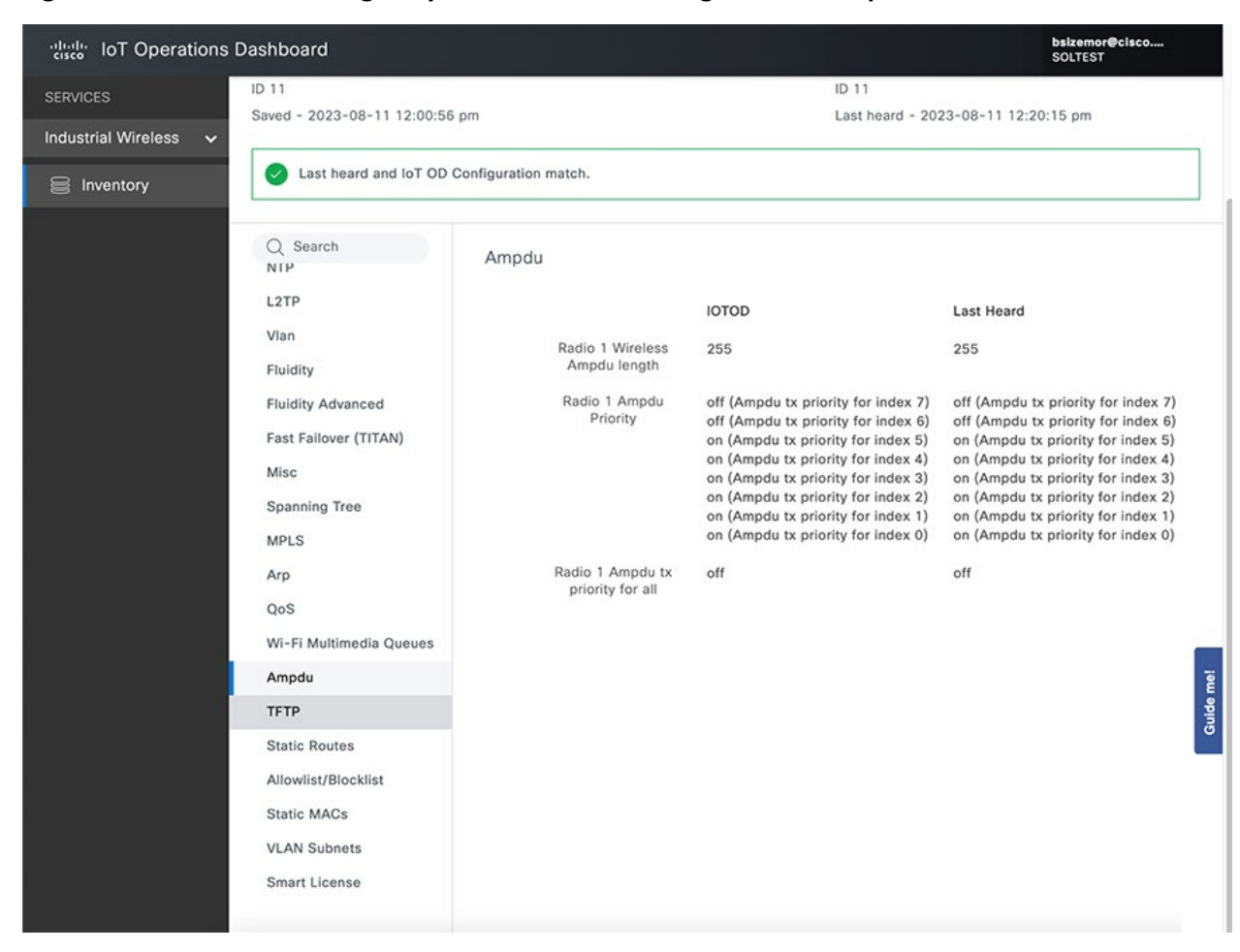

#### Figure 28. Cisco URWB managed by IoT OD – Device Configuration – Ampdu

# C9800 WLC Configuration for IR1800 Wi-Fi in CAPWAP Mode with Captive Portal

The screenshots in this section summarize the Catalyst 9800 configuration used to implement Captive Portal authentication for mass transit passengers connected to either the IR1800 onboard AP, or a fixed AP in the transit station. The access points in both cases are managed by the Catalyst 9800 wireless LAN controller over a CAPWAP tunnel.

The access points are configured with FlexConnect Local Switching to optimize the data path from passenger wireless clients to the Internet.

The configuration of the C9800 for CAPWAP and Captive Portal is divided into the following parts:

- Configure WLAN
  - o WAN General
  - WAN Security
- Configure Profiles
- Configure Tags
- Verification

### Configure WLAN

The first screenshot shows multiple WLANs have been created, all starting with "MT-" in this example. All of these SSIDs will be extended to the IR1800 built in APs. The "MT\_Passenger\_CAPWAP" SSID is the focus of this section. Notice how it is using Web Auth, versus WPA2-PSK for the other SSIDs.

#### Figure 29. Cisco Catalyst 9800 – WLANs list

| Search Menu Items | Con  | figuratio | on * > Tags & Profiles * > N | WL | ANs         |   |                            |                                             |                |
|-------------------|------|-----------|------------------------------|----|-------------|---|----------------------------|---------------------------------------------|----------------|
| Dashboard         |      | - Add     | 🛛 🗢 Delete 📄 Clone           | 0  | Enable WLAN |   | Disable WLAN               |                                             | WLAN Wiza      |
|                   | Sele | cted WL   | ANs:0                        |    |             |   |                            |                                             |                |
| Monitoring >      | 0    | Status    | Name                         | Ŧ  | ID          | Ŧ | SSID T                     | 2.4/5 GHz Security                          | 6 GHz Security |
| Configuration >   | 0    | o         | RaMA-Enterprise              | •  | 1           |   | RaMA-Enterprise            | [WPA2][PSK][FT + PSK]<br>[AES].[FT Enabled] |                |
| Administration >  | 0    | 0         | Vehicle                      | •  | 2           |   | AcmeWiFi                   | [WPA2][PSK][AES],[FT<br>Enabled]            |                |
| Licensing         | 0    | 0         | Passenger_CAPWAP_CapPortal   | •  | 3           |   | Passenger_CAPWAP_CapPortal | [open].[Web Auth]                           |                |
|                   |      | 0         | MT_Passenger_CAPWAP          | ٠  | 4           |   | MT_Passenger_CAPWAP        | [open],[Web Auth]                           |                |
| Troubleshooting   | 0    | 0         | MT_Worker_CAPWAP             | ٠  | 5           |   | MT_Worker_CAPWAP           | [WPA2][PSK][AES]                            |                |
|                   | 0    | 0         | MT-Devices1-CAPWAP           | ٠  | 6           |   | MT-Devices1-CAPWAP         | [WPA2][PSK][AES]                            |                |
|                   | 0    | 0         | MT-Devices2-CAPWAP           | ٠  | 7           |   | MT-Devices2-CAPWAP         | [WPA2][PSK][AES]                            |                |
|                   | 0    | 0         | Augentus 1800                |    | 25          |   | Aventus 1800               | [WPA2][PSK][AES],[FT                        |                |

#### WLAN General

The WLAN is **Enabled** for both 2.4 GHz and 5 GHz bands.

#### Figure 30. Cisco Catalyst 9800 – Edit WLAN - General

| Edit WLAN      |                                        |                                                                        |
|----------------|----------------------------------------|------------------------------------------------------------------------|
| <b>▲</b> C     | hanging WLAN parameters while it is en | abled will result in loss of connectivity for clients connected to it. |
| General Secu   | rity Advanced Add To Pol               | icy Tags                                                               |
| Profile Name*  | MT_Passenger_CAPWAF                    | Radio Policy (i)                                                       |
| SSID*          | MT_Passenger_CAPWAF                    | Show slot configuration                                                |
| WLAN ID*       | 4                                      | Status DISABLED                                                        |
| Status         |                                        | 5 GHz                                                                  |
| Broadcast SSID | ENABLED                                | Status ENABLED                                                         |
|                |                                        | 2.4 GHz                                                                |
|                |                                        | Status ENABLED                                                         |
|                |                                        | 802.11b/g 802.11b/g 🗸                                                  |

## WLAN Security

The security configuration for the Passenger SSID is where the captive portal authentication method is defined. In the Layer2 tab, **None** is selected as the security mechanism.

| Edit WLAN | 1                |                   |                             |                           |                           | ×        |
|-----------|------------------|-------------------|-----------------------------|---------------------------|---------------------------|----------|
|           | A Changing       | WLAN parameters v | while it is enabled will re | sult in loss of connectiv | ity for clients connected | l to it. |
| General   | Security         | Advanced A        | dd To Policy Tags           |                           |                           |          |
| Layer2    | Layer3           | ААА               |                             |                           |                           |          |
| OW        | PA + WPA2        | O WPA2 + WP       | A3 O WP                     | A3 O S                    | tatic WEP                 | None     |
| MACI      | Filtering        | D                 |                             |                           |                           |          |
| OWE       | Transition Mode  | D                 |                             |                           |                           |          |
| Lobby     | Admin Access     |                   |                             |                           |                           |          |
| Fast Tr   | ansition         |                   |                             |                           |                           |          |
| Status    |                  | Dis               | abled <sub>v</sub>          |                           |                           |          |
| Over th   | he DS            | O                 |                             |                           |                           |          |
| Reasso    | ociation Timeout | * 20              |                             |                           |                           |          |
|           |                  |                   |                             |                           |                           |          |

Figure 31. Cisco Catalyst 9800 – Edit WLAN – Security – Layer2

The WLAN Layer3 Security settings enable Web authentication (also known as Captive Portal). The Web Auth Parameter Map is set to **global**.

| Edit WLAN | J             |            |           |               |                |           |                                           | × |
|-----------|---------------|------------|-----------|---------------|----------------|-----------|-------------------------------------------|---|
| A         | Changing WLA  | N paramete | ers while | it is enabled | will result ir | loss of c | connectivity for clients connected to it. |   |
| General   | Security      | Advar      | nced      | Add To P      | olicy Tags     |           |                                           |   |
| Layer2    | Layer3        | AAA        |           |               |                |           |                                           |   |
| Web Pc    | licy          |            |           |               |                |           | Show Advanced Settings >>>                |   |
| Web Au    | ith Parameter | Мар        | glob      | al            | •              |           |                                           |   |
| Authent   | ication List  |            | auth      | List_Passen   | . 🔻 🛛          |           |                                           |   |
|           |               |            |           |               |                |           |                                           |   |

#### Figure 32. Cisco Catalyst 9800 – Edit WLAN – Security – Layer3

For Local Login Method List to work, please make sure the configuration 'aaa authorization network default local' exists on the device The **global** web auth parameter is set to type **consent** so that when users attempt to connect, they are presented with a web page on which they need to click **Accept** to acknowledge the terms before being allowed access to the network. This option is set under **Configuration > Security > Web Auth**.

|--|

| Parameter-map Name                | global    | Virtual IPv4 Address              | 192.0.3.1 |
|-----------------------------------|-----------|-----------------------------------|-----------|
| Maximum HTTP connections          | 100       | Trustpoint                        | Select    |
| nit-State Timeout(secs)           | 120       | Virtual IPv4 Hostname             |           |
| Гуре                              | consent 🗸 | Virtual IPv6 Address              | XIXIXIX   |
| furn-on Consent with Email        | O         | Web Auth intercept HTTPs          | 0         |
| Captive Bypass Portal             | Ο         | Enable HTTP server for We<br>Auth | b 🗹       |
| Disable Success Window            |           | Disable HTTP secure serve         |           |
| Disable Logout Window             | 0         | for Web Auth                      |           |
| Disable Cisco Logo                | 0         | Banner Configuration              |           |
| Sleeping Client Status            | Ο         | Banner Title                      |           |
| Sleeping Client Timeout (minutes) | 720       |                                   |           |

× Cancel

🚽 Update & Apply

# **Configure Profiles**

Edit the **Policy Profile** to associate the WLAN to the correct VLAN, which is **VLAN0955** in this case, and is reserved for passenger data.

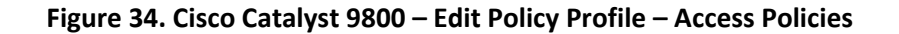

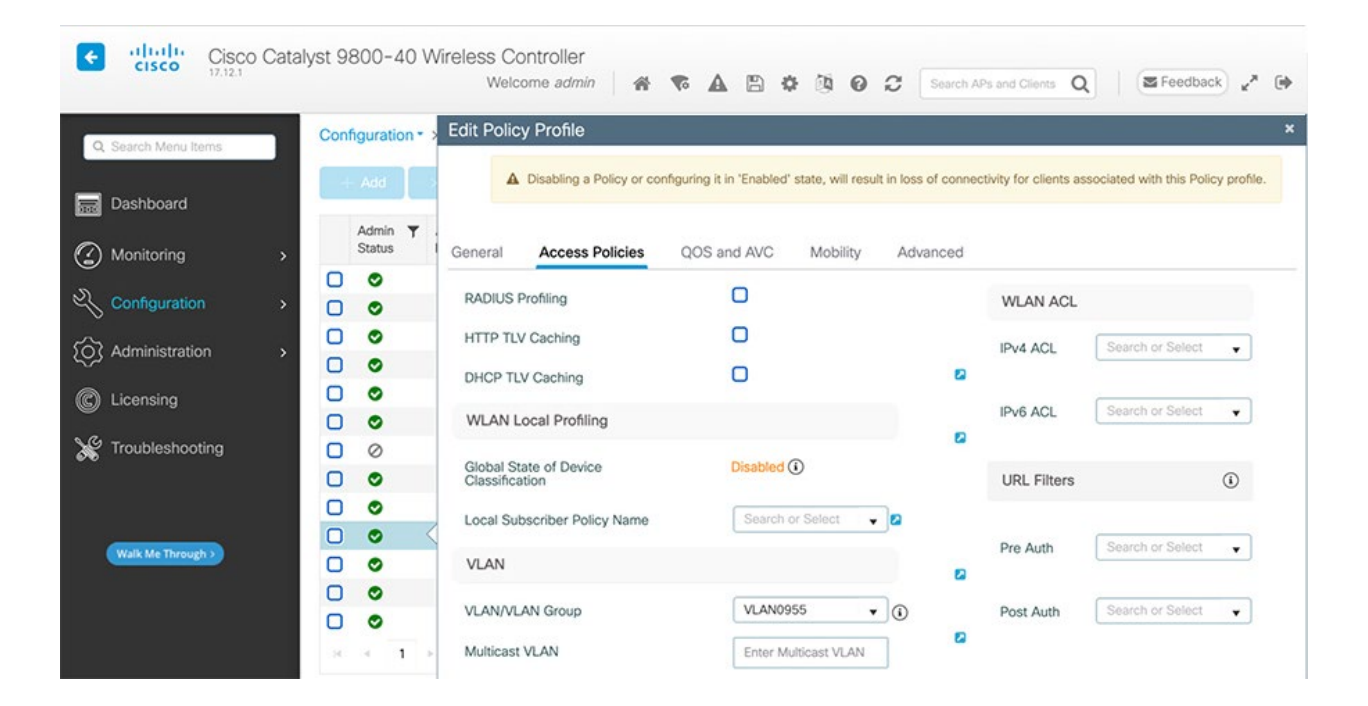

Also configure the profile for **Central Authentication Enabled**, as shown in the screenshot that follows. Note that **Central Switching** is **Disabled** – resulting in FlexConnect local switching being used so that passenger traffic does not need to be backhauled to the enterprise datacenter. Additional FlexConnect settings are defined later.

| Q. Search Menu Items | Configuration *          | Edit Policy Profile         |                                               |                                              | ×                              |
|----------------------|--------------------------|-----------------------------|-----------------------------------------------|----------------------------------------------|--------------------------------|
| a Dashboard          | + Add                    | A Disabiling a Policy or co | infiguring it in 'Enabled' state, will result | t in loss of connectivity for clients associ | ated with this Policy profile. |
| Monitoring >         | Admin <b>T</b><br>Status | General Access Policies     | QOS and AVC Mobility                          | Advanced                                     |                                |
| Configuration        |                          | Name*                       | MT_Station_multiSSID_V                        | WLAN Switching Policy                        |                                |
| Administration >     |                          | Description                 | MT_Station_multiSSID_N                        | Central Switching                            | DISABLED                       |
| Licensing            | •                        | Status                      |                                               | Central Authentication                       |                                |
|                      |                          | Passive Client              | DISABLED                                      | Central DHCP                                 | DISABLED                       |
|                      | 0 0                      | IP MAC Binding              |                                               | Flex NAT/PAT                                 | DISABLED                       |
|                      |                          | Encrypted Traffic Analytics | DISABLED                                      |                                              |                                |
| Walk Me Through >    | 0 •                      | CTS Policy                  |                                               |                                              |                                |
|                      |                          | Inline Tagging              | 0                                             |                                              |                                |
|                      | 8 4 1 9                  | SGACL Enforcement           | 0                                             |                                              |                                |
|                      |                          | Default SGT                 | 2-65519                                       |                                              |                                |
|                      |                          |                             |                                               |                                              |                                |
|                      |                          |                             |                                               |                                              |                                |

Figure 35. Cisco Catalyst 9800 – Edit Policy Profile – General

Edit the **Flex Profile** to identify the VLANs that will be locally switched. In the **General** tab, VLAN **948** is specified as the **Native VLAN**. This is the default LAN subnet that is created by the eCVD template and is used for AP management communication to the WLC. Passenger and other SSID traffic will each have their own separate VLAN to provide segmentation.

#### Figure 36. Cisco Catalyst 9800 – Edit Flex Profile – General

|       | Add             | General Local         | Authentication Policy   | ACL VLAN DNS Laye      | er Security        |
|-------|-----------------|-----------------------|-------------------------|------------------------|--------------------|
| lex F | Profile Name "I | Name*                 | MT-Buses-multi-SSID     | Fallback Radio Shut    | 0                  |
| _     | Flex Profile Na | Description           | Enter Description       | Flex Resilient         | 0                  |
|       | MI-Buses-n      | Native VLAN ID        | 948                     | ARP Caching            |                    |
|       |                 |                       |                         | Efficient Image Upgrad | e🗹                 |
|       |                 | HTTP Proxy Port       | 0                       | OfficeExtend AP        | 0                  |
|       |                 | HTTP-Proxy IP Address | 0.0.0.0                 | Join Minimum Latency   |                    |
|       |                 | CTS Policy            |                         | Sour Winning Edency    | 0                  |
|       |                 | leline Tenning        | 0                       | IP Overlap             | 0                  |
|       |                 | inline ragging        | U                       | mDNS Flex Profile      | Search or Select 🗸 |
|       |                 | SGACL Enforcement     | 0                       | DN/K Dresservices      |                    |
|       |                 | CTS Profile Name      | default-sxp-profile × - | PMK Propagation        | U                  |

Passenger clients will connect on VLAN955. Other VLANs for other SSIDs are also defined here.

Figure 37. Cisco Catalyst 9800 – Edit Flex Profile - VLAN

| Con | figuration - >  | Edit | Flex Profile         | 9           |                |                |        |      |                    |
|-----|-----------------|------|----------------------|-------------|----------------|----------------|--------|------|--------------------|
|     | Add             |      | General              | Local A     | Authenticatio  | on Polic       | cy ACL | VLAN | DNS Layer Security |
|     | Flex Profile Na | Η    | - Add                |             |                |                |        |      |                    |
| 0   | MT-Buses-mu     |      | VLAN T               | ID <b>y</b> | Ingress<br>ACL | F Egress ACL   | T      |      |                    |
|     | MT_station_     |      | VLAN0026             | 26          |                |                |        |      |                    |
| н   | ∢ 1 →           |      | VLAN0955<br>VLAN0956 | 955<br>956  |                |                |        |      |                    |
|     |                 | 0    | VLAN0957             | 957         |                |                |        |      |                    |
|     |                 | 0    | VLAN0958             | 958         |                |                |        |      |                    |
|     |                 | 14   | ≤ 1 →                | P           | 20 🔻           | 1 - 5 of 5 ite | ms     |      |                    |
|     |                 |      |                      |             |                |                |        |      |                    |

# Configure Tags

Use a **Policy Tag** to associate a WLAN Profile and Policy Profile.

### Figure 38. Cisco Catalyst 9800 – Edit Policy Tag – MT\_Passenger\_CAPWAP

| Edit Policy Tag                                                        | ×                                                  |
|------------------------------------------------------------------------|----------------------------------------------------|
| A Changes may result in loss of connectivity for some client           | s that are associated to APs with this Policy Tag. |
| Name*     MT_Station_multiSSID       Description     Enter Description |                                                    |
| <ul> <li>WLAN-POLICY Maps: 5</li> <li>+ Add × Delete</li> </ul>        |                                                    |
| WLAN Profile                                                           | Policy Profile                                     |
| RaMA-Enterprise                                                        | RaMA-Enterprise_WLANID_1                           |
| MT_Worker_CAPWAP                                                       | MT_Station_multiSSID_WLANID_5                      |
| MT-Devices1-CAPWAP                                                     | MT_Station_multiSSID_WLANID_6                      |
| MT-Devices2-CAPWAP                                                     | MT_Station_multiSSID_WLANID_7                      |
| MT_Passenger_CAPWAP                                                    | MT_Station_multiSSID_WLANID_4                      |
| <                                                                      | 1 - 5 of 5 items                                   |
| Map WLAN and Policy                                                    | Deline Dusfilet                                    |
| VILAN Prome     VII_Passenger_0 v       RLAN-POLICY Maps: 0            |                                                    |

Use the **Site Tag** to associate the **Flex Profile**.

### Figure 39. Cisco Catalyst 9800 – Edit Site Tag

| Configuration • > Ta | Edit Site Tag             |                      |  |
|----------------------|---------------------------|----------------------|--|
| Policy Site F        | Name*                     | MT_Station_multiSSID |  |
| + Add ×              | Description               | Enter Description    |  |
| Site Tag Name        | AP Join Profile           | MT_Station_multi 🔻 🛛 |  |
| Remote-Sites         | Flex Profile              | MT_station_multi 🔻 💈 |  |
| Passenger-WiFi       | Fabric Control Plane Name | ▼ 2                  |  |
| RaMA-Enterprise      |                           |                      |  |
| default-site-tag     | Enable Local Site         | 0                    |  |
| MT-Buses-multi-      | Load* (i)                 | 0                    |  |
| MT_Station_m         | 2000                      |                      |  |
|                      |                           |                      |  |

### Verify

Verify that the access points are registered with the Catalyst 9800 wireless LAN controller.

```
Figure 40. Cisco Catalyst 9800 - Monitoring - AP Statistics
```

| Search well lights                                     |        | General Ioin Statistics                                                                                         | > AP Statistics                                        |   |                   |                                                                       |                                 |                                          |               |                                              |                               |                                                  |       |
|--------------------------------------------------------|--------|----------------------------------------------------------------------------------------------------|--------------------------------------------------------|---|-------------------|-----------------------------------------------------------------------|---------------------------------|------------------------------------------|---------------|----------------------------------------------|-------------------------------|--------------------------------------------------|-------|
| B Dashboard                                            |        | General Join Statistics                                                                                         |                                                        |   |                   |                                                                       |                                 |                                          |               | N                                            | lisconfig                     | ured APs                                         |       |
| Magitadina                                             |        | Total APs : 3                                                                                                   |                                                        |   |                   |                                                                       |                                 |                                          |               | Tag: 0 Co                                    | untry Co<br>: 0               | de LSC Fallback :                                | b     |
| e nemerona en e                                        |        |                                                                                                    |                                                        |   |                   |                                                                       | M                               | uitiple APs can                          | be confi      | igured at once                               | from Bu                       | nk AP Provisioning                               | reatu |
| Configuration                                          | ><br>> | Operation Status *Is equal to<br>AP Name                                                                        | Registered × Y                                         | : | Admin :<br>Status | Up Time                                                               | :                               | IP Address                               | E cont        | ngured at once                               | :                             | Ethernet MAC                                     | :     |
| Configuration Administration Licensing                 | ><br>> | AP Name<br>AP2416.18F6.2818_8                                                                                   | Registered × Y<br>: AP Model<br>: IW9167EH-B           | : | Admin :<br>Status | Up Time<br>1 days 0 hrs<br>mins 38 sec                                | M<br>:<br>:<br>:<br>:<br>:<br>: | IP Address<br>10.27.101.16               | : A           | P Radio MAC                                  | :                             | Ethernet MAC 2416.1bf6.2b18                      | :     |
| Configuration Administration Licensing Troubleshooting | ><br>> | Operation Status "Is equal to<br>AP Name<br>AP2416.18F6.2818_B<br>us_Station<br>AP5C3E.0683.EA48_J<br>R1835_VV4 | Registered × Y<br>AP Model<br>IW9167EH-B<br>WP-WIFI6-B | : | Admin :<br>Status | Up Time<br>1 days 0 hrs<br>mins 38 sec<br>0 days 0 hrs<br>mins 23 sec | M<br>55<br>55<br>56<br>56       | IP Address<br>10.27.101.16<br>10.5.92.35 | : A<br>2<br>5 | P Radio MAC<br>416.1bf9.58c0<br>cb1.2e5e.038 | :<br>) <i>F</i><br>0 <i>F</i> | Ethernet MAC<br>2416.1bf6.2b18<br>5c3e.06b3.ea48 | :     |

Verify that wireless clients can connect to the **MT\_Passenger\_CAPWAP** SSID.

Figure 41. Cisco Catalyst 9800 – Monitoring – Wireless Clients in MT\_Passenger\_CAPWAP

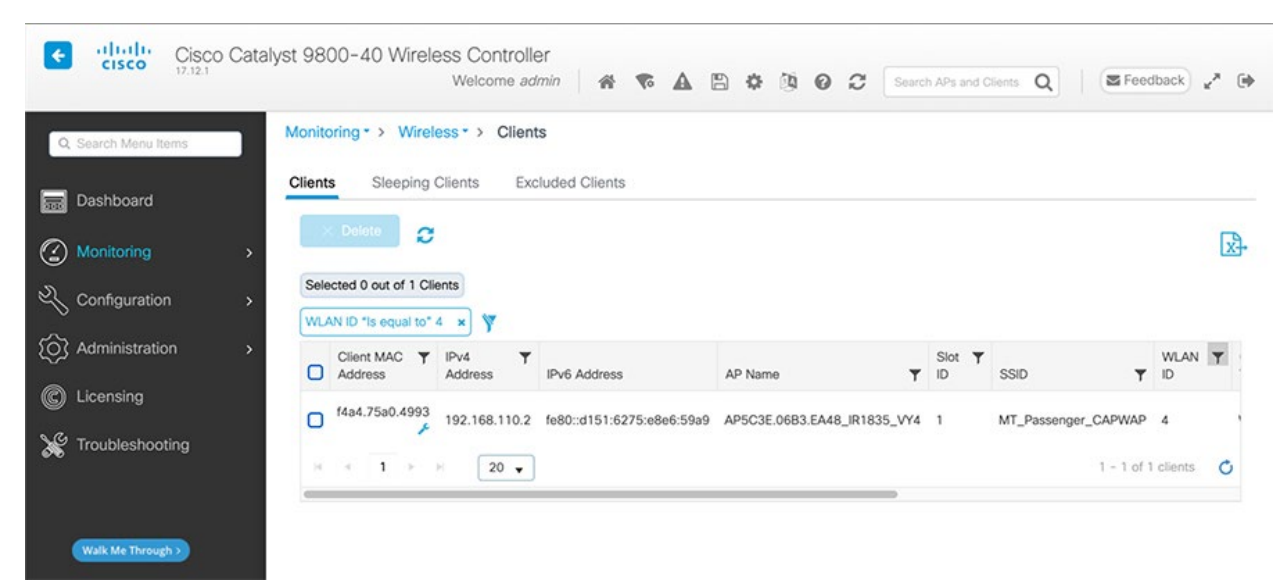

# Secure Equipment Access to Onboard Equipment

Cisco Secure Equipment Access (SEA) is a service available in the IoT Operations Dashboard that enables remote connectivity to applications and devices connected behind the industrial router. In this example, the SEA service is used to deploy the SEA agent on the IR1800 and enable remote connectivity to a Windows server running on the bus which hosts the Milestone XProtect application for video recording.

 Install the SEA agent application from the IoT Operations Dashboard by navigating to the Secure Equipment Access > System Management > Network Devices, and then clicking Add Network Device.

#### Figure 42. SEA System Management

| cisco IoT Operations Dasi | nboard             |                        |                    |                       |  |  |  |
|---------------------------|--------------------|------------------------|--------------------|-----------------------|--|--|--|
| SERVICES                  | System Management  |                        |                    |                       |  |  |  |
| Access                    | Network Devices    | Connected Clients      | SEA Plus Protocols | External Integrations |  |  |  |
| Access Management         | Network Devices    | (12)                   |                    |                       |  |  |  |
| 🏽 System Management       | Q Search Table     |                        |                    |                       |  |  |  |
|                           | 0 Selected + Add 1 | Network Device More Ac | tions V            |                       |  |  |  |

2. Select the network device that will host the SEA agent. In this example, an **IR1835** router is selected.

| А                | dd Network Device                                   |                                                | ×                                      |
|------------------|-----------------------------------------------------|------------------------------------------------|----------------------------------------|
| 1                | Network Device 2 Additional<br>Setup Configurations |                                                |                                        |
| Select<br>Select | tion Method<br>tt from list (Recommended)           | etwork Device names to enable Secure Equinment | t Access                               |
| Q                | bus                                                 |                                                | $\times \square \nabla$                |
|                  |                                                     |                                                | 📿 Refresh As of: Oct 2, 2023 2:37 PM 🔞 |
|                  | Network Device Name                                 | Network Device IP Address                      | Network Device Model                   |
| 0                | IR1835-FCW2649YWYT-Bus1                             | 10.8.57.1                                      | IR1835-K9                              |
| 0                | IR1835-K9+FCW2649YVY4 Bus3                          | 10.8.80.129                                    | IR1835-K9                              |
| 2 Reco           | ords                                                |                                                | Show Records: 10 🗸 1 - 2 🧹 🚺 🗦         |

3. The agent is then deployed on the router. During the deployment (or later), click Add Connected Client.

| uluulu loT Operations Dasi | nboard                       |                         |                               | R sol                | zemor@cisco.com<br>TEST |
|----------------------------|------------------------------|-------------------------|-------------------------------|----------------------|-------------------------|
| SERVICES                   | System Management / IR1835-I | FCW2649YWYT-Bus1        |                               |                      |                         |
| Secure Equipment           | IR1835-FCW264                | 9YWYT-Bus1              |                               |                      |                         |
| Remote Sessions            | Network Device Details       | 5                       |                               |                      |                         |
| Access Management          | Network Device               | IR1835-FCW2649YWYT-Bus1 | Network Device                | IR1835-K9            |                         |
| 🎊 System Management        | Name                         |                         | Model                         |                      |                         |
|                            | Network Device IP<br>Address | 10.8.57.1               | Network Device<br>Description | -                    |                         |
|                            | SEA Agent<br>Details         |                         |                               |                      |                         |
|                            | SEA Agent Status             | Pending                 | SEA Agent<br>Connection       | Unknown              |                         |
|                            | SEA Agent<br>Deployment      | Pending                 | SEA Agent Version             | ÷                    |                         |
|                            | Up Time                      | -                       |                               |                      |                         |
|                            | Connected Clients (0)        |                         |                               |                      | de me!                  |
|                            | Q Search Table               |                         |                               |                      | Gui                     |
|                            | + Add Connected Client       |                         |                               | C Refresh As of: Oct | 2, 2023 2:38 PM 🔅       |
|                            | Client Name 🔺                | IP Address/Host Name    | Device Type                   | Description          | Actions                 |
|                            |                              | No data                 | to display                    |                      |                         |

Figure 44. SEA Network Device Details and Connected Clients list

4. Enter a descriptive name and IP address for the client device. In this case, **192.168.113.100** is the address of the Windows server running the Milestone XProtect application on bus #1.

Figure 45. SEA – Add Connected Client

# Add Connected Client

Selection Method
Manual entry

Enter the following information to enable Secure Equipment Access to the Connected Clients

Client Name\* Milestone-XProtect-Bus1

IP Address/Host Name\* 192.168.113.100

Cancel

Add

Guide me!

 $\times$ 

5. After the connected client is added, one or more access methods can be added to connect to the client device. Click **Add Access Method**.

Figure 46. SEA – Connected Client Details

| clisition lot Operations Dash | board                                        |                         |                     | SOLTEST                        |
|-------------------------------|----------------------------------------------|-------------------------|---------------------|--------------------------------|
| SERVICES                      | System Management / Network Device Details / | Milestone-XProtect-Bus1 |                     |                                |
| Secure Equipment  Access      | Milestone-XProtect-Bus1                      |                         |                     |                                |
| 👰 Remote Sessions             | Connected Client Details 🦉                   |                         |                     |                                |
| Access Management             | Client Name Milestone-XProtect-E             | Bus1 IP Address/Ho      | st Name 192.168.    | 113.100                        |
| 🎕 System Management           | Device Type -                                |                         |                     |                                |
|                               | Description -                                |                         |                     |                                |
|                               | Access Methods (0)                           |                         |                     |                                |
|                               | Q Search Table                               |                         |                     | $\nabla$                       |
|                               | + Add Access Method                          |                         | C Refres            | h As of: Oct 2, 2023 2:56 PM 🚯 |
|                               | Access Method Name 🔦                         | Access Method           | Protocol Definition | Actions                        |
|                               |                                              | No data to displ        | ау                  |                                |
|                               |                                              |                         |                     | Guide mei                      |

6. In this example, the Windows server is accessed using Remote Desktop Protocol (RDP). For other types of devices, access methods like SSH or HTTPS, or even product specific native protocols could be configured here.

Figure 47. SEA – Add Access Method

| cisco IoT Operations Dash                                                                 | nboard                                                                                            | A soltest                                                                                                    |
|-------------------------------------------------------------------------------------------|---------------------------------------------------------------------------------------------------|----------------------------------------------------------------------------------------------------|
| SERVICES<br>Secure Equipment<br>Access                                                    | System Management / Network Device Details / Milestone-XProt<br>Milestone-XProtect-Bus1           | Add Access Method                                                                                                    |
| <ul> <li>Remote Sessions</li> <li>Access Management</li> <li>System Management</li> </ul> | Connected Client Details<br>Client Name Milestone-XProtect-Bus1<br>Device Type -<br>Description - | Connected Client Details<br>Client Name IP Address/Host Name<br>Milestone-XProtect-Bus1 192.168.113.100                                                                                                    |
|                                                                                           | Access Methods (0)<br>Q Search Table<br>+ Add Access Method                                       | Access Method Details Access Method* RDP  The Microsoft Remote Desktop Protocol (RDP) provides remote display and input capabilities over network connections for Windows-based applications running on a server. |
|                                                                                           | Access Method Name ~                                                                              | Port Session Timeout (Seconds) Security Mode Any Any Advanced Settings                                                                                                    |
|                                                                                           |                                                                                                   | External Equipment Management If this Access Method will manage other Connected Clients (such as cameras, PLCs, etc.), enable External Cancel Add Access Method                                                   |

7. Click **Remote Sessions.** All the available access methods for all connected client devices are displayed. Use the search box to narrow down the list of items you want to view. In this example, the IR1835 on Bus1 is configured to access the Milestone Windows server with RDP and an AXIS video camera with HTTPS.

| entroperations Dash                    | board              |                                  |                      |                                 |               | R SOLTEST           | r@cisco.com           |
|----------------------------------------|--------------------|----------------------------------|----------------------|---------------------------------|---------------|---------------------|-----------------------|
| SERVICES<br>Secure Equipment<br>Access | Remote Sessior     | าร                               |                      | SEA Plus C                      | Diffine 👱 🗲   | Start Scree         | m Monitoring<br>Webex |
| Remote Sessions     Access Management  | All Access Methods | All Access Methods (2            | )                    |                                 |               |                     |                       |
| 🍇 System Management                    |                    | Q bus1                           |                      |                                 | C Refres      | sh As of: Oct 2, 20 | × 🛛 🕅<br>23 3:02 PM 🚳 |
|                                        |                    | Client Name                      | SEA Agent Connection | Network Device                  | Access Method | Availability        | Action                |
|                                        |                    | Axis-3935 (WEB_APP)              | Up                   | IR1835-<br>FCW2649YWYT-<br>Bus1 | Web App       | Always<br>Active    | Open<br>Session       |
|                                        |                    | Milestone-XProtect-Bus1<br>(RDP) | Up                   | IR1835-<br>FCW2649YWYT-<br>Bus1 | RDP           | Always<br>Active    | Open<br>Session       |
|                                        |                    | 2 Records                        |                      |                                 | Show Record   | s: 10 🗸 1 - 2       | Calde met             |

#### Figure 48. SEA – Remote Sessions

8. Clicking **Open Session** for the RDP remote session opens up a new window in the browser with an RDP session to the Windows server. Other access methods (except for SEA Plus) have a similar experience. SEA Plus enables the use of other applications on the local user's computer to connect to remote devices.

Figure 49. SEA – Remote Desktop Session

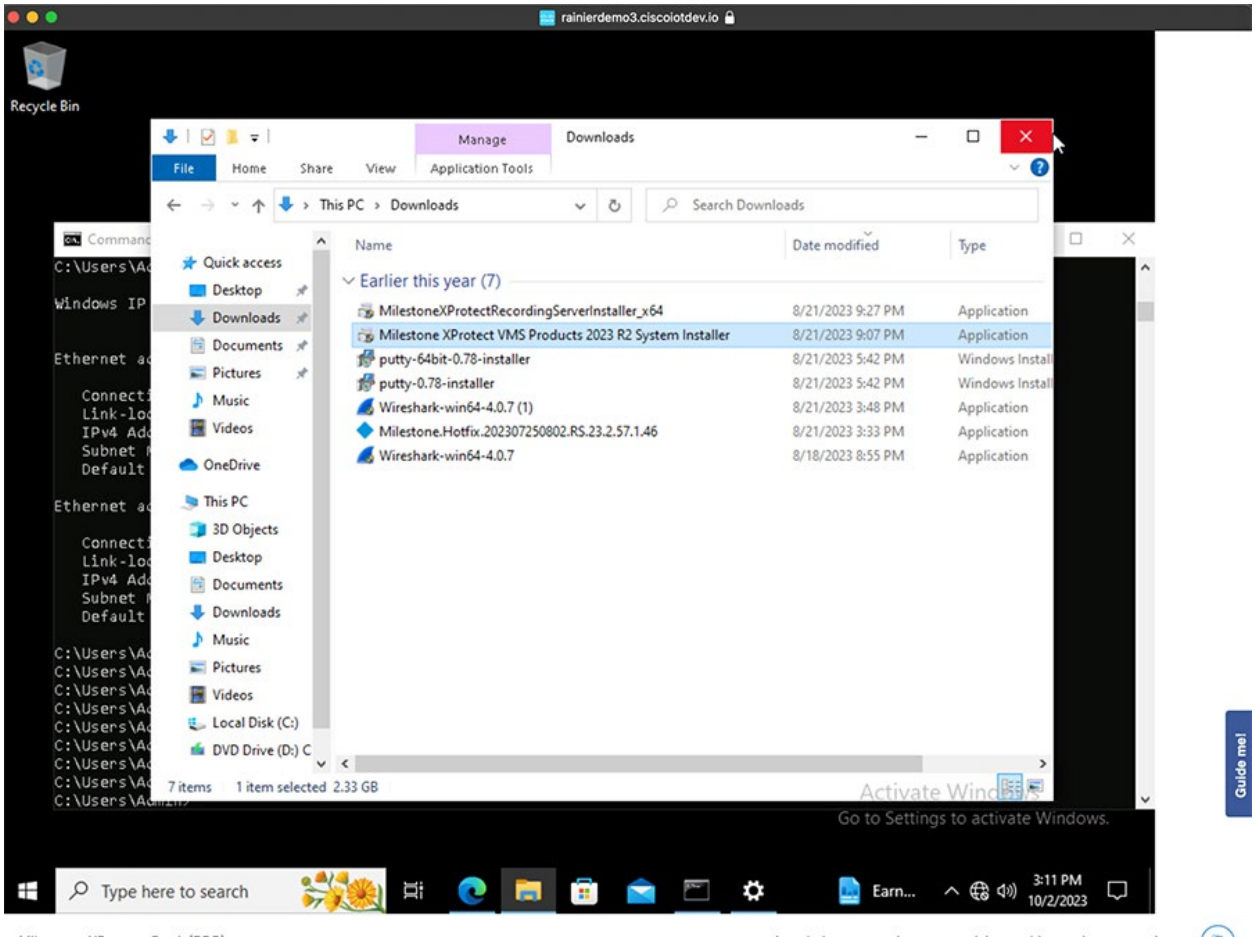

Milestone-XProtect-Bus1 (RDP)

An admin may monitor your activity on this session at any time

# IOx Applications

## Example Vehicle CANBUS Data Application

This section shows an example IOx application written by Cisco to demonstrate some of the capabilities of the IR1800 router in conjunction with IOx edge computing. The application is available in Github, but is not supported by Cisco: https://github.com/keholcom/vehicle-obd2

The app is installed and managed through IoT Operations Dashboard. After installed and configured, it pulls data from the IR1800 GPS receiver (on Cellular 0/4/0 in this case) and polls the CANBUS for vehicle information. The type of information available on the CANBUS is vehicle dependent. On the test vehicle (2017 Chevrolet Silverado), the following metrics were available: speed, engine RPM, fuel level, trip time, coolant temperature, and intake air temperature.

| disco loT Operations Dasi | hboard                               |                                |                      | R SOLTEST         |
|---------------------------|--------------------------------------|--------------------------------|----------------------|-------------------|
| SERVICES                  | Application Inventory / vehicle-obd2 |                                |                      |                   |
| Edge Device Manager 🗸 🗸 🗸 | vehicle-obd2                         |                                |                      |                   |
| 📾 Dashboard               |                                      | (2)                            |                      |                   |
| Inventory                 | Application Details                  |                                |                      |                   |
| Applications              | Application Name                     | vehicle-obd2                   | Versions             | 01.04             |
| Configuration             | Application Type                     | Docker                         | CPU Architecture     | aarch64           |
| 🖏 Software                | Author Name                          | Unavailable                    | Author Link          | Unavailable       |
| 🖑 Operations 🗸 🗸          | Application Size                     | 31.8 MB (91.9 MB uncompressed) | Application Descript | ion Unavailable   |
|                           | Recommended Resources                |                                |                      |                   |
|                           | CPU                                  | 250 Units                      | Disk Space           | 200 MB            |
|                           | RAM                                  | 384 MB                         |                      |                   |
|                           | Default Application Configuratio     | n                              |                      |                   |
|                           | Section .                            | Name                           |                      | Value             |
|                           | mainconfig                           | LOOP_INTERVAL                  |                      | 10                |
|                           | mainconfig                           | VEHICLE_SPEED_DIV              |                      | 1                 |
|                           | mainconfig                           | ENGINE_RPM_DIV                 |                      | 1                 |
|                           | mainconfig                           | FUEL_LEVEL_DIV                 |                      | 1                 |
|                           | mainconfig                           | TRIP_TIME_DIV                  |                      | 1                 |
|                           | mainconfig                           | ODOMETER_DIV                   |                      | 1                 |
|                           | mainconfig                           | LOCATION_DIV                   |                      | 1                 |
|                           | mainconfig                           | COOLANT_TEMP_DIV               |                      | 1                 |
|                           | mainconfig                           | INTAKE_AIR_TEMP_DIV            |                      | 1                 |
|                           | mainconfig                           | MQTT_BROKER                    |                      | broker.hivemq.com |
|                           | mainconfig                           | MQTT_PORT                      |                      | 1883 P            |
|                           | mainconfig                           | MQTT_USERNAME                  |                      | Ĭ                 |
|                           | mainconfig                           | MQTT_PASSWORD                  |                      |                   |
|                           | mainconfig                           | MQTT_BASE_TOPIC                |                      | csco/ir1800       |
|                           | mainconfig                           | MQTT_USE_TLS                   |                      | 0                 |
|                           | mainconfig                           | MQTT_QOS                       |                      | Ĵ.                |
|                           | mainconfig                           | DEBUG_VERBOSE                  |                      | 0                 |
|                           |                                      |                                |                      |                   |

#### Figure 50. IOx Application "vehicle-obd2" Details in IOT OD

In the screenshot above, the application configuration details are visible. This is where the application is set to point to an external MQTT broker which will receive the formatted vehicle telemetry messages.

The Device Configuration section is used to bind the **gps0** data source to the application. In this case, **gps0** refers to the GPS receiver on the first cellular modem (interface Cellular 0/4/0).

#### Figure 51. IOX Application "vehicle-obd2" Device Configuration

Device Configuration

| A Please select all th | e device name(s) |               |             |              |  |
|------------------------|------------------|---------------|-------------|--------------|--|
| Device Name            |                  | Device ID     | Device Type | Device Label |  |
| ans0                   | ~                | (dev/ttvNMEA0 | serial      | IR GPS       |  |

The MQTT broker receives the formatted vehicle telemetry messages from the IOx application. Subsequently, the data is written into a database for historical records and summarized in a dashboard view using Grafana. The dashboard shows a map of the historical geo-location of the vehicle, vehicle speed, engine RPM, altitude, and coolant temperature.

#### Figure 52. IOx Application "vehicle-obd2" MQTT Messages

| ≕ 😟 Web Client                                | OVERVIEW ACCESS MAN                                                                                                    | IAGEMENT INTEGRATIONS     | WEB CLIEN     |
|-----------------------------------------------|----------------------------------------------------------------------------------------------------|---------------------------|---------------|
| Data                                          | Message                                                                                                    | Topic Q                   | oS Timestamp  |
| Clusters     (+)       FREE #1     Serverless | { "canbusActive": 1, "vehicleSpeed": { "val<br>ue": 0, "unit": "kmph" }, "engineRPM": { 'val<br>ue": 548.25, "unit": "rpm" }, "fuelLevel": { "v<br>alue": 47.84, "unit": "percent" }, "tripTime":                                                                                                    |                           |               |
| Billing Billing & Payment                     | { "value": 1838, "unit": "seconds" }, "engine<br>CoolantTemp": { "value": 85, "unit": "C" }, "i<br>ntakeAirTemp": { "value": 62, "unit": "C" }, "<br>timestamp": 1692731547823, "identifier":<br>"FCW2719Y0N3" }                                                                                                    | csco/ir1800/FCW2719Y0N3 1 | 1692731552251 |
| NEE What's new                                | { "canbusActive": 1, "vehicleSpeed": { "val<br>ue": 0, "unit": "kmph" }, "engineRPM": { "val<br>ue": 552.0, "unit": "prm" }, "fuelLevel": { "va<br>lue": 47.84, "unit": "percent" }, "tripTime": {<br>"value": 1824, "unit": "seconds" }, "engineC<br>oolantTerpp": { "value": 85, "unit": "C" }, "int<br>akeAirTemp": { "value": 62, "unit": "C" }, "ti<br>mestamp": 1692731533606, "identifier": "<br>FCW2719Y0N3" } | csco/ir1800/FCW2719Y0N3 1 | 1692731538088 |
| Help     Documentation                        | { "canbusActive": 1, "vehicleSpeed": { "val<br>ue": 0, "unit": "kmph" }, "engineRPM": { "val<br>ue": 545.75, "unit": "rpm" }, "fuelLevel": { "v<br>alue": 47.84, "unit": "percent" }, "tripTime":                                                                                                    |                           |               |
| Feedback                                      | { "value": 1809, "unit": "seconds" }, "engine<br>CoolantTemp": { "value": 85, "unit": "C" }, "i<br>ntakeAirTemp": { "value": 61, "unit": "C" }, "                                                                                                    | csco/ir1800/FCW2719Y0N3 1 | 1692731523894 |
|                                               | timestamp": 1692731519469, "identifier":                                                                                                    |                           |               |

The screenshots of the MQTT broker and dashboard are just for illustrative purposes, showing what is possible to do with data extracted using the IR1800 and IOX. This is not publicly available.

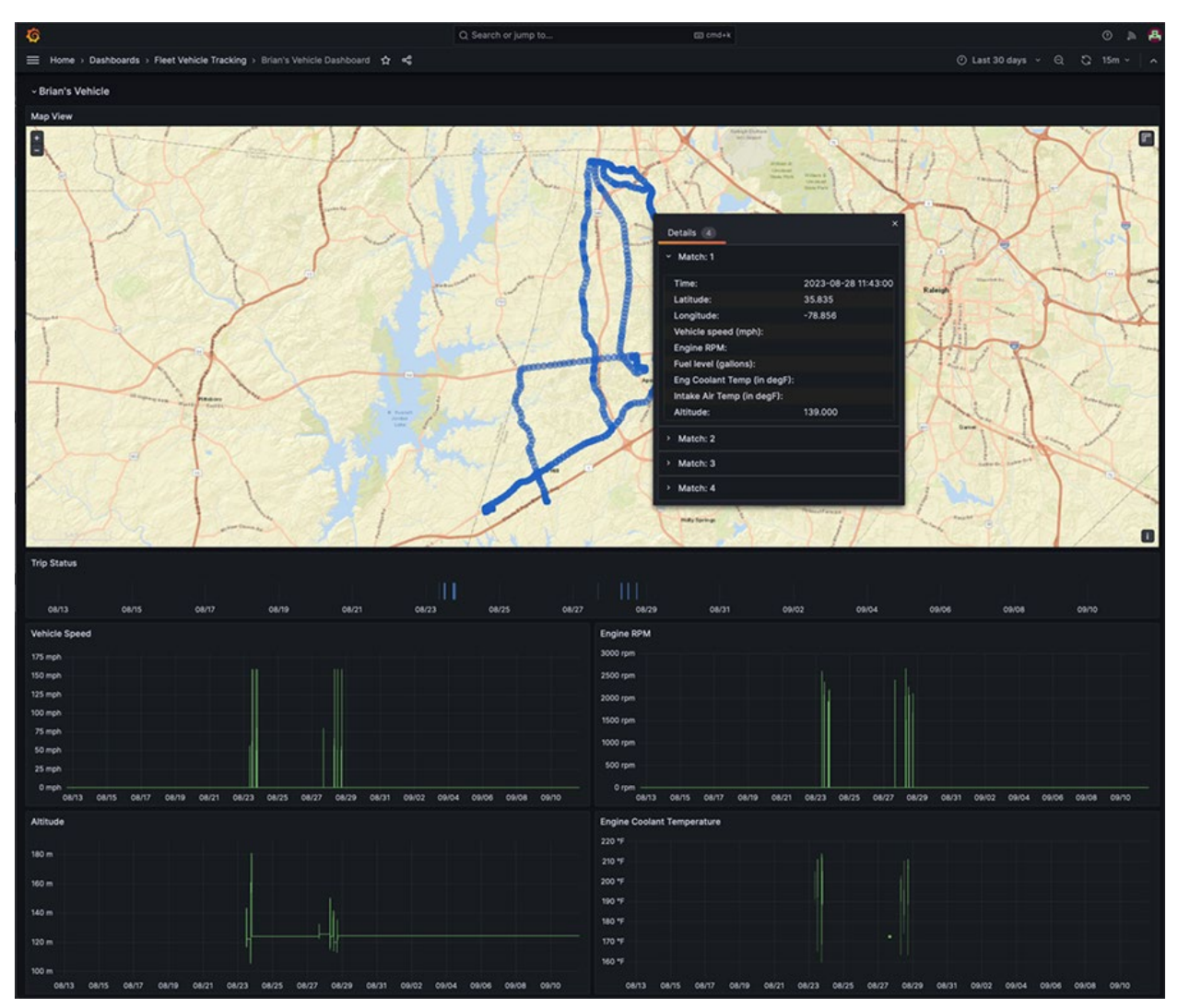

Figure 53. IOx Application "vehicle-obd2" Dashboard

# **Bus Services**

A mass transit bus will typically have a variety of services provided by different vendors. These services include automatic passenger counting, emissions monitoring, video surveillance, and voice communications. The subsections that follow illustrate what these systems can look like for a bus deployment and are not meant to document how to configure or operate these services. Please refer to the vendor documentation for more information.

## Automatic Passenger Counting with DILAX

DILAX provides the automatic passenger counting functionality as validated in the Cisco IoT solutions lab. The PRT-400 sensor is mounted above the equipment racks in the lab and calibrated for the actual height above the floor. An orange box was drawn to identify the floor as a zone. A green line was also drawn across the floor in the PRT-400 interface to simulate a doorway on a transit vehicle. The arrow on the green line identifies the exit direction. Each time a person walked from left to right in the photo, across the green line, the PRT-400 counted the movement as an exit. When a person walked from right to left across the green line, the sensor counted it as an entrance.

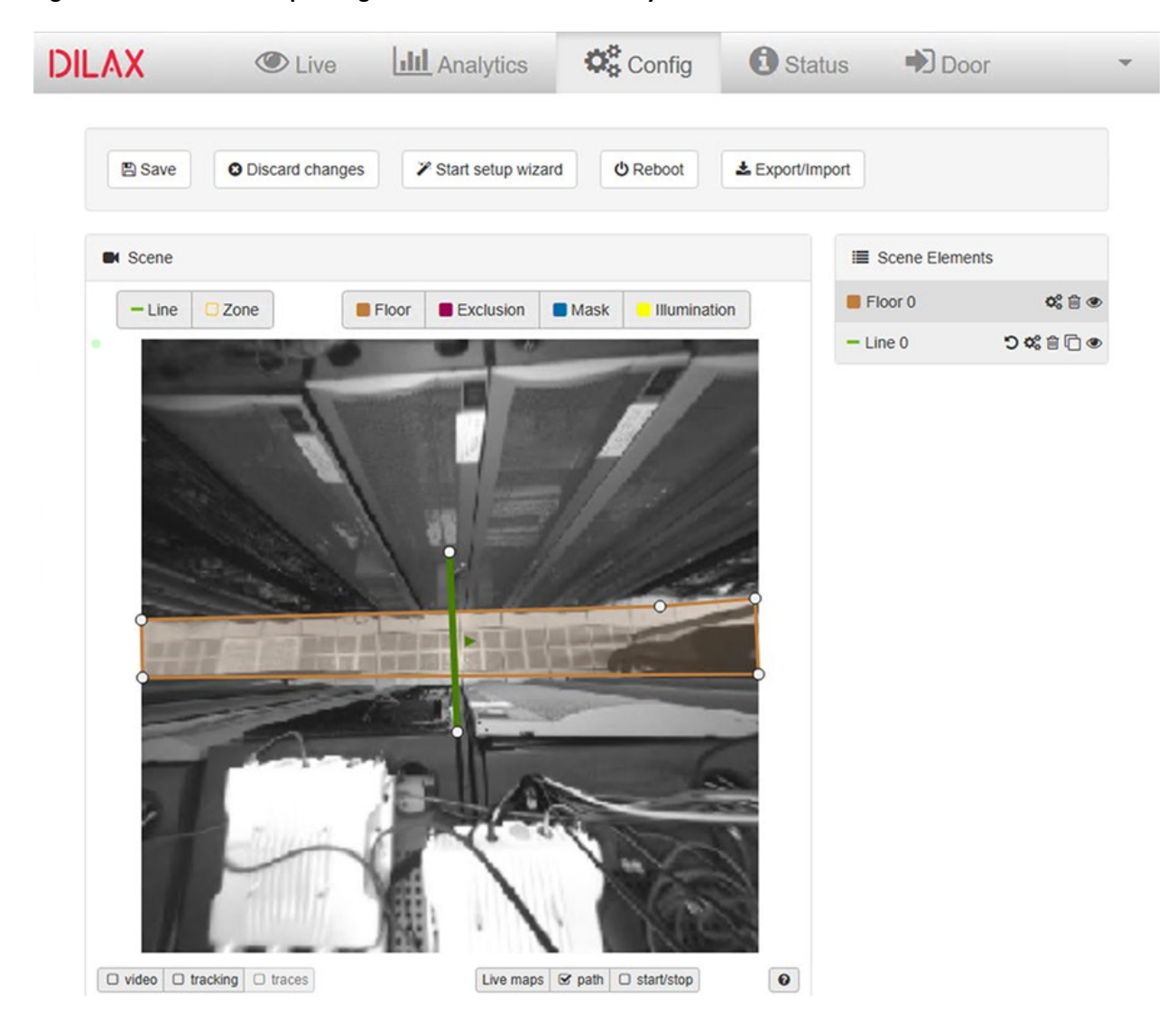

Figure 54. DILAX PRT-400 passenger counter view of "doorway" and floor

The DILAX SLS-1000 was then similarly setup in the lab and used stereoscopic vision to monitor the scene, identifying entrances and exits.

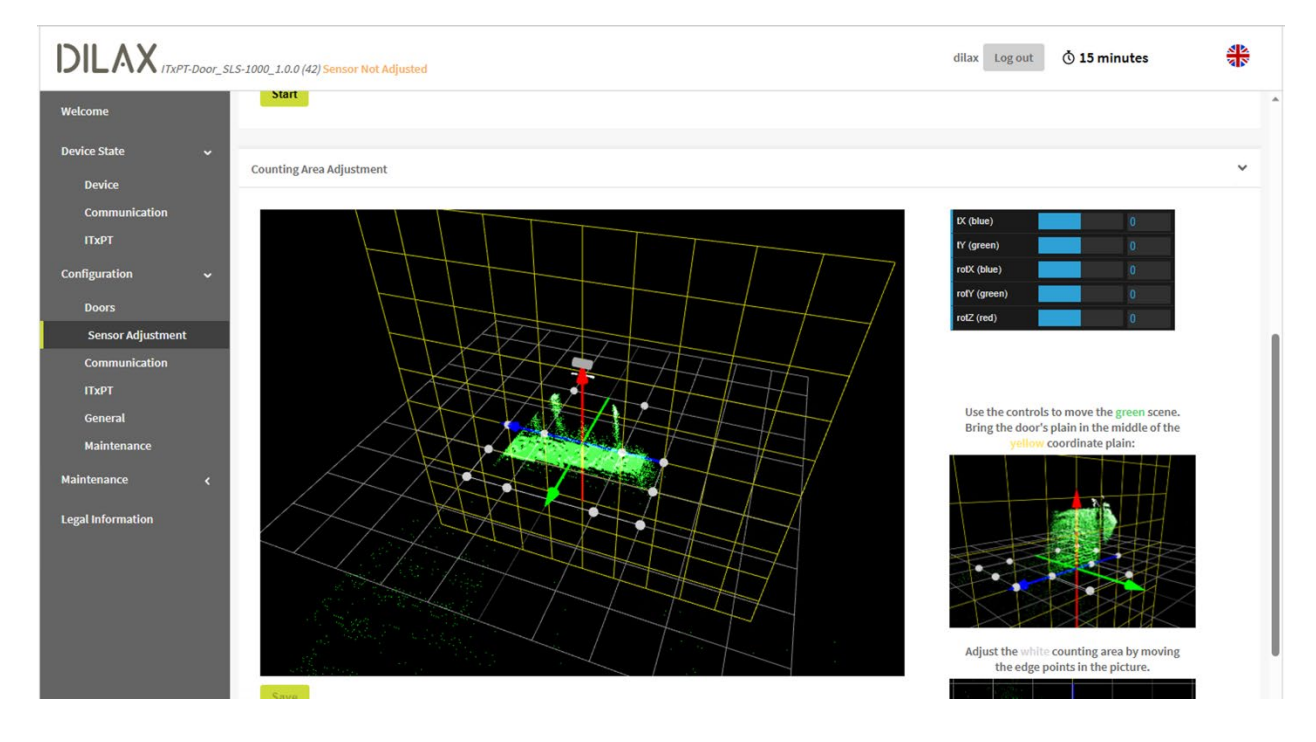

#### Figure 55. DILAX SLS-1000 passenger counter sensor 3D view

#### Emissions Monitoring with SensorComm Wi-NOx

SensorComm provides the Wi-NOx emissions monitoring system as validated for this Converged Public Transport solution. The Wi-NOx system comprises a sensor mounted in the exhaust pipe of the vehicle, and a readout electronics and interface board to convert the sensor signal into a serial data stream. The serial data is input into the IR1835 RS232 serial port which is mapped to an IOx app developed by SensorComm. The IOx app was installed using IoT OD App Management capability as shown in the figure that follows.

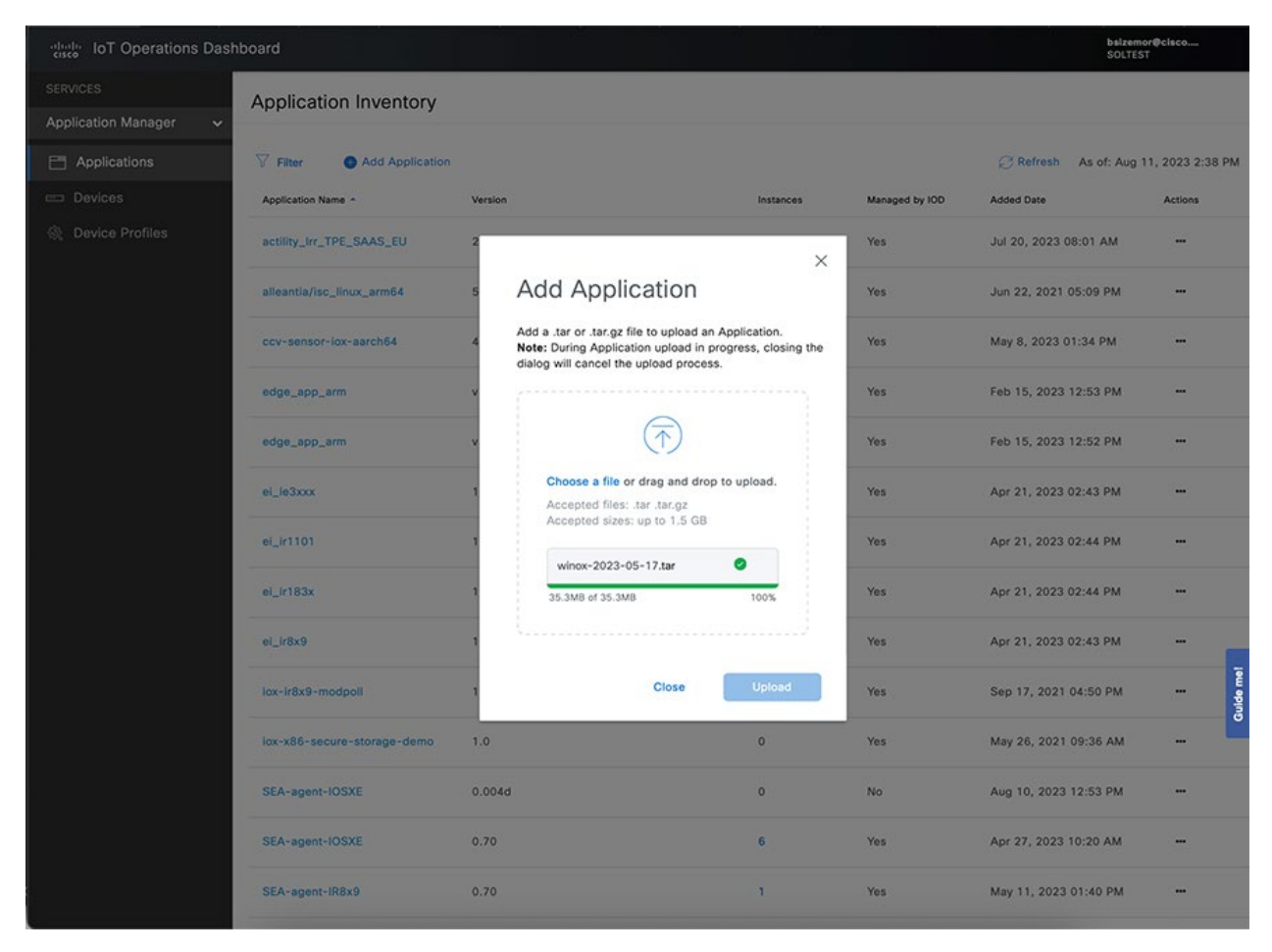

Figure 56. SensorComm Wi-NOx emissions monitoring IOX app upload with IoT OD

After the app is uploaded to IoT OD App Manager service, it can be installed to the IR1800.

```
Figure 57. SensorComm Wi-NOx emissions monitoring IOX app installed on an IR1800
```

| disco loT Operations Dasl | hboard                                   |                                 |                         | bsizemor@cisco<br>SOLTEST   |  |  |  |
|---------------------------|------------------------------------------|---------------------------------|-------------------------|-----------------------------|--|--|--|
| SERVICES                  | Application Inventory / WiNOx            |                                 |                         |                             |  |  |  |
| Application Manager 🗸 🗸   | WiNOx                                    |                                 |                         |                             |  |  |  |
| Applications              |                                          |                                 |                         |                             |  |  |  |
| 📼 Devices                 | Application Details                      |                                 |                         |                             |  |  |  |
| Revice Profiles           | Application Name                         | WiNOx                           | Versions                | 0.2                         |  |  |  |
|                           | Application Type                         | Docker                          | CPU Architecture        | aarch64                     |  |  |  |
|                           | Author Name                              | Sensorcomm Technologies         | Author Link             | https://sensorcommtech.com  |  |  |  |
|                           | Application Size                         | 33.6 MB (268.8 MB uncompressed) | Application Description | Mobile Pollution Monitoring |  |  |  |
|                           | Recommended Resources                    |                                 |                         |                             |  |  |  |
|                           | CPU                                      |                                 | Disk Space              |                             |  |  |  |
|                           | RAM<br>Default Application Configuration | n                               |                         |                             |  |  |  |
|                           | Section .                                | Name                            | Value                   |                             |  |  |  |
|                           | No Default config to Display             |                                 |                         |                             |  |  |  |

To get the Wi-NOx serial data into IOX, some simple router configuration is required. This can be added to the IoT OD eCVD template Extended Form section for CLI.

```
interface Async0/2/0
no ip address
encapsulation relay-line
line 0/2/0
speed 115200
relay line 0/2/0 0/0/0
```

After configuration, the serial data from the Wi-NOx interface board is received by the IR1800 and relayed to the IOX app. The text below shows an example of the raw serial data coming from Wi-NOx.

```
[IR1800_FCW2649YWYT_RP_0:/]$ cat /dev/ttySerial
8183a6af8|18f00f52|8|c00fb0f1541f1f1f
8183a6b2a|18f00f52|8|c00fb0f1541f1f1f
8183a6b5c|18f00f52|8|c00fb0f1541f1f1f
8183a6b8e|18f00f52|8|c00fb0f1541f1f1f
8183a6bc0|18f00f52|8|c00fb0f1541f1f1f
8183a6bf2|18f00f52|8|c00fb0f1541f1f1f
8183a6c24|18f00f52|8|c00fb0f1541f1f1f
8183a6c56|18f00f52|8|c00fb0f1541f1f1f
8183a6c88|18f00f52|8|c00fb0f1541f1f1f
8183a6cba|18f00f52|8|c00fb0f1541f1f1f
8183a6cba|18f00f52|8|c00fb0f1541f1f1f
8183a6cce|18f00f52|8|c00fb0f1541f1f1f
8183a6cce|18f00f52|8|c00fb0f1541f1f1f
8183a6cce|18f00f52|8|c00fb0f1541f1f1f
```

8183a6d50|18f00f52|8|c00fb0f1541f1f1f 8183a6d82|18f00f52|8|c80fb0f1541f1f1f

The Docker logs from the IOX app show how the serial data has been received and decoded into a format that can then be sent over IP to a dashboard, database, or other application in the cloud.

2023-08-14T20:44:44.226269992Z ENV 2023-08-14T20:44:44.226358993Z ENV 2023-08-14T20:44:44.226378994Z Starting gps serial 2023-08-14T20:44:44.226397394Z gps serial init ok 2023-08-14T20:44:44.226415195Z starting cisco serial 2023-08-14T20:44:44.226433195Z cisco serial init ok 2023-08-14T20:44:44.226451155Z 0 10000 : -1 10000 : -1 2023-08-14T20:44:44.226468636Z new 0 delete 10000 2023-08-14T20:44:44.226486036Z /media/pi/WiNOx/DATAA/WN0000 /media/pi/WiNOx/DATAA/ 2023-08-14T20:44:44.226503636Z 0 10000 : -1 10000 : -1 2023-08-14T20:44:44.226520797Z new 0 delete 10000 2023-08-14T20:44:44.226537877Z /media/pi/WiNOx/DATAB/WN0000 /media/pi/WiNOx/DATAB/ 2023-08-14T20:44:44.226555158Z init() finished 2023-08-16T12:48:29.486583075Z sh: ./ntpdate: not found 2023-08-16T12:50:16.462774847Z arduino received from tornado: first task 2023-08-16T12:50:16.462880890Z 2023-08-16T12:48:34.470883,,,,,0.0,0.0,0.0,,,,,,, 2023-08-16T12:50:16.462906930Z curl http://179.15.202.183:8888/upload/fst -connect-timeout 12 --max-time 30 --silent -X POST -d "token=1&mac device=FCW2649YWYT&ip device=-1.-1.-1.-1&temp gateway=-273.15&payload=2023-08-16T12:48:28.470883,,,,,0.0,0.0,0.0,0.0,,,,,,,#2023-08-16T12:48:29.470883,,,,,0.0,0.0,0.0,,,,,,,,#2023-08-16T12:48:30.470883,,,,,0.0,0.0,0.0,,,,,,,,#2023-08-16T12:48:31.470883,,,,,0.0,0.0,0.0,,,,,,,,#2023-08-16T12:48:32.470883,,,,,0.0,0.0,0.0,,,,,,,,#2023-08-16T12:48:33.470883,,,,,0.0,0.0,0.0,,,,,,,#2023-08-16T12:48:34.470883,,,,,0.0,0.0,0.0,,,,,,,,#" > /dev/null & 2023-08-16T12:50:16.462938571Z 2023-08-16T12:48:44.470883,,,,,0.0,0.0,0.0,,,,,,,, 2023-08-16T12:50:16.462960371Z curl http://179.15.202.183:8888/upload/fst -connect-timeout 12 --max-time 30 --silent -X POST -d "token=1&mac device=FCW2649YWYT&ip device=-1.-1.-1.-1.4temp gateway=-273.15&payload=2023-08-16T12:48:35.470883,,,,,0.0,0.0,0.0,0.0,,,,,,,#2023-08-16T12:48:36.470883,,,,,0.0,0.0,0.0,,,,,,,,#2023-08-16T12:48:37.470883,,,,,0.0,0.0,0.0,,,,,,,,#2023-08-16T12:48:38.470883,,,,,0.0,0.0,0.0,,,,,,,,#2023-08-16T12:48:39.470883,,,,,0.0,0.0,0.0,,,,,,,,#2023-08-16T12:48:40.470883,,,,,0.0,0.0,0.0,,,,,,,,#2023-08-16T12:48:41.470883,,,,,0.0,0.0,0.0,,,,,,,,#2023-08-16T12:48:42.470883,,,,,0.0,0.0,0.0,,,,,,,,#2023-08-16T12:48:43.470883,,,,,0.0,0.0,0.0,,,,,,,,#2023-08-16T12:48:44.470883,,,,,0.0,0.0,0.0,,,,,,,,#" > /dev/null & 2023-08-16T12:50:16.462988812Z 2023-08-16T12:48:54.470883,,,,,0.0,0.0,0.0,,,,,,,, 2023-08-16T12:50:16.463070974Z curl http://179.15.202.183:8888/upload/fst -connect-timeout 12 --max-time 30 --silent -X POST -d "token=1&mac device=FCW2649YWYT&ip device=-1.-1.-1.-1&temp gateway=-273.15&payload=2023-08-16T12:48:45.470883,,,,,0.0,0.0,0.0,0.0,,,,,,,#2023-08-16T12:48:46.470883,,,,,0.0,0.0,0.0,,,,,,,#2023-08-16T12:48:47.470883,,,,,0.0,0.0,0.0,,,,,,,,#2023-08-16T12:48:48.470883,,,,,0.0,0.0,0.0,,,,,,,,#2023-08-16T12:48:49.470883,,,,,0.0,0.0,0.0,,,,,,,,#2023-08-16T12:48:50.470883,,,,,0.0,0.0,0.0,,,,,,,,#2023-08-

```
16T12:48:51.470883,,,,,0.0,0.0,0.0,,,,,,,#2023-08-
16T12:48:52.470883,,,,,0.0,0.0,0.0,,,,,,,,#2023-08-
16T12:48:53.470883,,,,,0.0,0.0,0.0,,,,,,,#2023-08-
16T12:48:54.470883,,,,,0.0,0.0,0.0,,,,,,,,#" > /dev/null &
2023-08-16T12:50:16.463100894Z 2023-08-
16T12:49:04.470883,,,,,0.0,0.0,0.0,0.0,,,,,,,,
2023-08-16T12:50:16.463119775Z curl http://179.15.202.183:8888/upload/fst --
connect-timeout 12 --max-time 30 --silent -X POST -d
"token=1&mac device=FCW2649YWYT&ip device=-1.-1.-1.-1&temp gateway=-
273.15&payload=2023-08-16T12:48:55.470883,,,,,,0.0,0.0,0.0,0,,,,,,,,#2023-08-
16T12:48:56.470883,,,,,0.0,0.0,0.0,,,,,,,,#2023-08-
16T12:48:57.470883,,,,,0.0,0.0,0.0,,,,,,,,#2023-08-
16T12:48:58.470883,,,,,0.0,0.0,0.0,,,,,,,,#2023-08-
16T12:48:59.470883,,,,,0.0,0.0,0.0,,,,,,,,#2023-08-
16T12:49:00.470883,,,,,0.0,0.0,0.0,,,,,,,,#2023-08-
16T12:49:01.470883,,,,,0.0,0.0,0.0,,,,,,,,#2023-08-
16T12:49:02.470883,,,,,0.0,0.0,0.0,,,,,,,,#2023-08-
16T12:49:03.470883,,,,,0.0,0.0,0.0,,,,,,,,#2023-08-
16T12:49:04.470883,,,,,0.0,0.0,0.0,,,,,,,,#" > /dev/null &
2023-08-16T12:50:16.463145055Z 2023-08-
16T12:49:14.470883,,,,,0.0,0.0,0.0,,,,,,,,
2023-08-16T12:50:16.463163176Z curl http://179.15.202.183:8888/upload/fst --
connect-timeout 12 --max-time 30 --silent -X POST -d
"token=1&mac device=FCW2649YWYT&ip device=-1.-1.-1.-1&temp gateway=-
273.15&payload=2023-08-16T12:49:05.470883,,,,,,0.0,0.0,0.0,0.0,,,,,,,#2023-08-
16T12:49:06.470883,,,,,0.0,0.0,0.0,,,,,,,,#2023-08-
16T12:49:07.470883,,,,,0.0,0.0,0.0,,,,,,,,#2023-08-
16T12:49:08.470883,,,,,0.0,0.0,0.0,,,,,,,#2023-08-
16T12:49:09.470883,,,,,0.0,0.0,0.0,,,,,,,,#2023-08-
16T12:49:10.470883,,,,,0.0,0.0,0.0,,,,,,,,#2023-08-
16T12:49:11.470883,,,,,0.0,0.0,0.0,,,,,,,,#2023-08-
16T12:49:12.470883,,,,,0.0,0.0,0.0,,,,,,,,#2023-08-
16T12:49:13.470883,,,,,0.0,0.0,0.0,,,,,,,,#2023-08-
16T12:49:14.470883,,,,,0.0,0.0,0.0,,,,,,,,#" > /dev/null &
2023-08-16T12:50:16.463187896Z 2023-08-
16T12:49:24.470883,,,,,0.0,0.0,0.0,,,,,,,,
```

#### Video Surveillance with AXIS and Milestone

Video surveillance on the transit vehicle is provided by two vendors, AXIS and Milestone. AXIS provides a range of ruggedized video cameras that are suitable for installation on bus or similar vehicle – either inside or out. Milestone provides the X-Protect software suite that provides the camera management, recording, rules, events, and monitoring capability for the video coming off the bus cameras.

The AXIS cameras are connected to a PoE ethernet port, either on the IR1800 directly, or on the subtended IE3x00 switch. The cameras can be configured through a locally hosted GUI, but more typically a centralized solution like Milestone X-Protect provides a more scalable solution. Once the recording servers are installed in the bus (on ruggedized compute running Windows) and in the datacenter/SOC (also running Windows) – the cameras can be discovered automatically by scanning an IP subnet as shown in the figure that follows.

| Milestone XProtect Management | nt Client 2023 R2                                                  |                                         |                                |                |                              |              |           | -      | - 0          | ×          |
|-------------------------------|--------------------------------------------------------------------|-----------------------------------------|--------------------------------|----------------|------------------------------|--------------|-----------|--------|--------------|------------|
| File View Action Maintenance  | Tools Help                                                         |                                         |                                |                |                              |              |           |        |              |            |
| 8 9 0 • #                     |                                                                    |                                         |                                |                |                              |              |           |        |              |            |
| Site Navigation               |                                                                    | <b>~</b> 7                              | Properties                     |                |                              |              |           |        |              | <b>•</b> # |
| B DESKTOP-QK782C9 - (23.2a)   | ) ^ Fiter                                                          | ×                                       | Recording securi inform        | tion.          |                              |              |           |        |              | ^          |
| 🕀 🛄 Basics                    | B d Recording Servers                                              |                                         | Name                           |                |                              |              |           |        |              |            |
| License Information           | DESKTOP-HG7HRME                                                    | DESKTOP-HG7HRME                         |                                |                |                              |              |           |        |              |            |
| Site Information              | AXIS F9114 Main Unit (192.168.1<br>AXIS F9114 Main Unit (192.168.1 | 13.7)                                   | Description                    |                |                              |              |           | _      |              | _          |
| Bernetiss Servers             | - 30 AXIS F9114 Main Unit (192.10                                  | 8.113.7) - Camera                       |                                |                |                              |              |           | _      |              |            |
| Mobile Servers                | - 3 AXIS F9114 Main Unit (192.16                                   | 8.113.7) - Camera                       |                                |                |                              |              |           |        |              |            |
| Devices                       | AXIS F9114 Main Unit (192.16                                       | 8.113.7) - Camera                       |                                |                |                              |              |           |        |              |            |
| - Cameras                     | AXIS F9114 Main Unit (192.16                                       | 8.113.7) - Camera<br>8.113.7) - Microph |                                |                |                              |              |           |        |              |            |
| - A Microphones               | AXIS F9114 Main Unit (192.10                                       | so. (13.7) - Histroph                   |                                |                |                              |              |           |        | -            | ~          |
| Speakers                      | AXIS P3935-LR Network Camera                                       | Add Hardware                            |                                |                |                              |              |           | ×      |              |            |
| Metadata                      | DESKTOP-QK782C9                                                    | Mainakitanaan                           | and some in balance determined |                |                              |              |           |        |              |            |
| Outreat                       |                                                                    | Once detection                          | has completed, select whi      | ch hardware to | add.                         |              |           | 2      |              |            |
| Client                        |                                                                    |                                         |                                |                |                              |              | milestor  | *      | 1            |            |
| View Groups                   |                                                                    |                                         |                                |                |                              |              |           |        |              |            |
| Smart Client Profiles         |                                                                    |                                         |                                |                |                              |              |           |        |              |            |
| - 🔯 Matrix                    |                                                                    | Detected hardware:                      |                                |                |                              |              |           |        |              | _          |
| Rules and Events              |                                                                    | Add Address                             |                                | Port           | Hardware model               | Status       |           |        | 2            |            |
| Rules                         |                                                                    | 192 168 113                             | 8                              | 443            | AXIS P3935-LR Network Camera | J Success    | 5         | -11    |              |            |
| Notification Profiles         | <                                                                  |                                         | ō                              |                |                              |              |           | -11    |              |            |
| - User-defined Events         | Preview                                                            |                                         |                                |                |                              |              |           | - 17   |              | * # X      |
| - Analytics Events            |                                                                    |                                         |                                |                |                              |              |           | - 11   |              |            |
| - Ceneric Events              |                                                                    |                                         |                                |                |                              |              |           | - 11   |              |            |
| S Webhooks                    |                                                                    |                                         |                                |                |                              |              |           | - 11   |              |            |
| e 🕼 Security                  | Live: 1920x1080 53KB Li                                            |                                         |                                |                |                              |              |           |        | X20x1080 40  | KB         |
| Roles                         |                                                                    |                                         |                                |                |                              |              |           | - 18   | 3853         | 255        |
| System Dashboard              |                                                                    |                                         |                                |                |                              |              |           |        | 425          | 44         |
| Current Tasks                 |                                                                    | Show IPv6 addre                         | sses                           |                |                              |              |           |        | 3            |            |
| Configuration Reports         |                                                                    | Show hardware n                         | unning on other recording ser  | vers           |                              |              |           | - 1    | 理合言          |            |
| Server Logs                   | AVIS 50114 Man Unit 192 155 113 AVIS 591                           | 1                                       |                                |                |                              |              |           | _      | A AVE        | 1015       |
| 🖻 🚏 Metadata Use              |                                                                    | Help                                    |                                |                | < Back Next >                |              | ancel     | 110    | menal Avoids | 1955       |
| Metadata Search               |                                                                    |                                         |                                |                | P                            | a to Setting | rindov    | N.S.   | Endours      |            |
| Access Control                | ~                                                                  |                                         |                                |                |                              |              | s to acti | vdte V | midows.      |            |
| Line Line of C                |                                                                    |                                         |                                |                |                              |              |           |        |              |            |

Figure 58. Milestone XProtect – Add Cameras

After the cameras are configured to record to the recording server on the bus, rules can be configured to achieve the desired behavior. For example, a digital input on the AXIS camera can be connected to a panic button at the driver seat. When the panic button is pressed, the digital input causes the rule shown in the figure that follows to be activated and the camera to record video for 5 minutes. Alternatively, the digital input could be connected to a door open/close sensor.

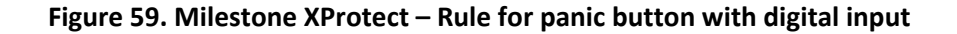

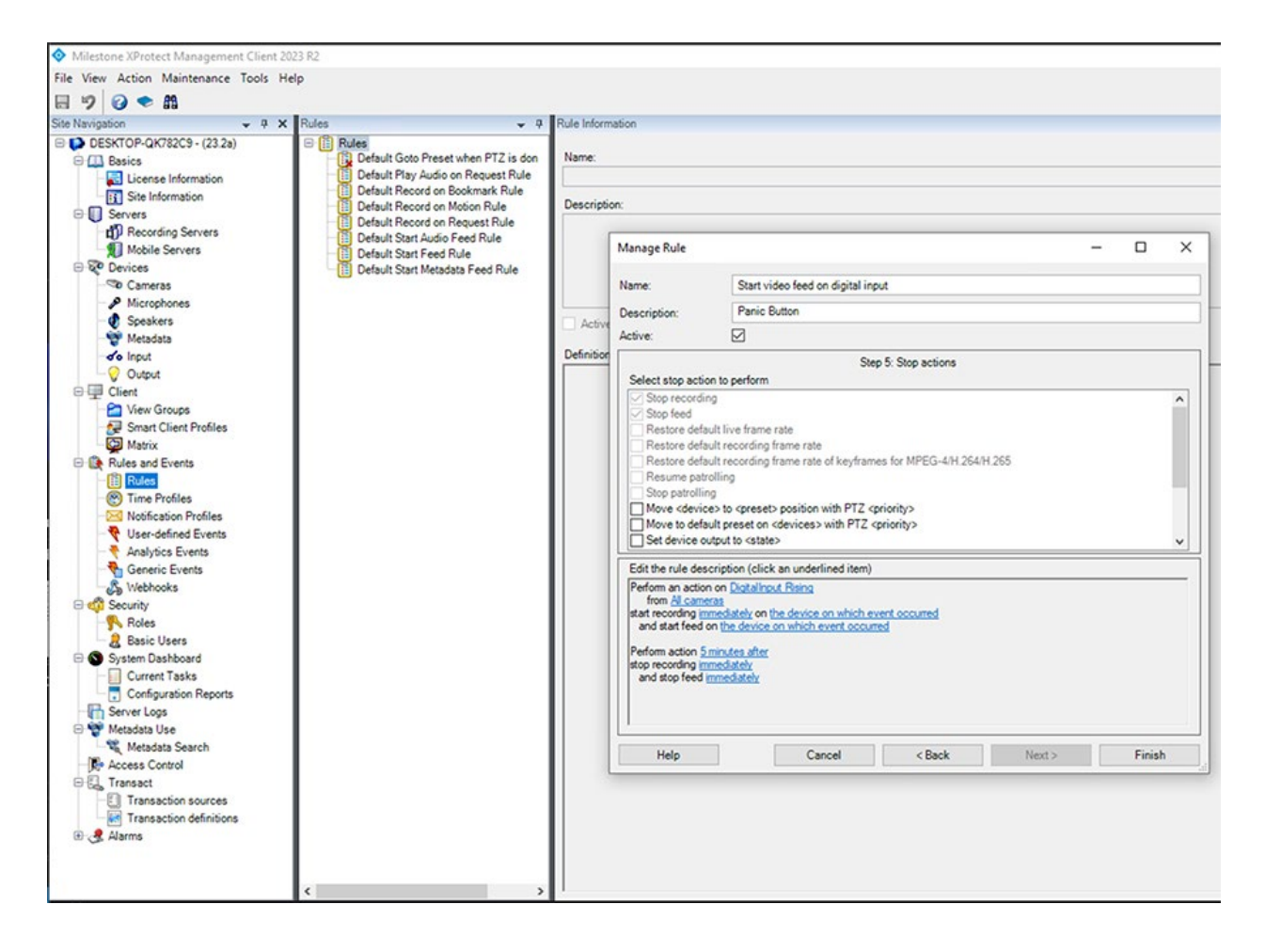
An additional rule to monitor the availability of the recording server (or cameras) on the bus can be added. At the end of a shift, when the bus pulls into the yard and connectivity is restored over the WGB link, the rule could trigger and retrieve all recorded video for the day. Refer to the figure that follows.

| vication 🗸 🦉                                                                                                    | X Rules                                              | Rule Information                                                                                                    |                                                           |                                |                 |      |
|----------------------------------------------------------------------------------------------------|------------------------------------------------------|----------------------------------------------------------------------------------------------------|-----------------------------------------------------------|--------------------------------|-----------------|------|
| DESKTOP-QK782C9 - (23.2a)                                                                                                    | E B Rules                                            |                                                                                                    |                                                           |                                |                 |      |
| Basics                                                                                                    | Default Go                                           | o Preset when PTZ is don Name:                                                                                                    |                                                           |                                |                 |      |
| - El License Information                                                                                                    | Default Pla                                          | / Audio on Request Rule                                                                                                    |                                                           |                                |                 |      |
| Site Information                                                                                                    | Manage Rule                                          |                                                                                                    |                                                           | _                              |                 | <    |
| Servers                                                                                                    | managemare                                           |                                                                                                    |                                                           |                                | - /             | `    |
| Becording Servers                                                                                                    | Namer                                                | Upload video when bus in vard                                                                                                    |                                                           |                                |                 |      |
| Mobile Servers                                                                                                    |                                                      |                                                                                                    |                                                           |                                |                 | - 1  |
| Devices                                                                                                    | Description:                                         | When connecivity over WGB is restored, upload video to central recording server                                                               |                                                           |                                |                 | _    |
| Cameras                                                                                                    | Active:                                              | Active: 🗸                                                                                                    |                                                           |                                |                 |      |
| - A Microphones                                                                                                    |                                                      |                                                                                                    | Shan 2: Antinen                                           |                                |                 | - H  |
| Speakers                                                                                                    | Step 3: Actions                                      |                                                                                                    |                                                           |                                |                 |      |
| - Thetadata                                                                                                    | Select accords a                                     | tion to corofile)                                                                                                    |                                                           |                                |                 | 111  |
| o input                                                                                                    | Make new <                                           | og entry>                                                                                                    |                                                           |                                | ^               | ПE   |
| Output                                                                                                    | Start plug-in                                        | on <devices></devices>                                                                                                    |                                                           |                                |                 |      |
| Direction Common                                                                                                    | Stop plug-in                                         | on <devices></devices>                                                                                                    |                                                           |                                |                 |      |
| Smart Client Profiles                                                                                                    | Apply new s                                          | ttings on <devices></devices>                                                                                                    |                                                           |                                |                 |      |
| Matrix                                                                                                    | C Retrieve an                                        | view <devices></devices>                                                                                                    |                                                           |                                |                 |      |
| Bules and Events                                                                                                    | Retrieve an                                          | store remote recordings between <start and="" end="" td="" ti<=""><td>me&gt; from <devices></devices></td><td></td><td></td><td></td></start> | me> from <devices></devices>                              |                                |                 |      |
| 1 Rules                                                                                                    | Save attach                                          | d images                                                                                                    |                                                           |                                |                 |      |
| Time Profiles                                                                                                    | Activate arc                                         | iving on <archives></archives>                                                                                                    |                                                           |                                |                 |      |
| Notification Profiles                                                                                                    | On <site> tri</site>                                 | ger <user-defined event=""></user-defined>                                                                                                    |                                                           |                                |                 |      |
| Vser-defined Events                                                                                                    | Send event i                                         | formation to <webhook></webhook>                                                                                                    |                                                           |                                | ~               | 111  |
| - Analytics Events                                                                                                    | Contract of                                          |                                                                                                    |                                                           |                                |                 | 4    |
| - Generic Events                                                                                                    | Edit the rule description (click an underlined item) |                                                                                                    |                                                           |                                |                 | - 11 |
| S Webhooks                                                                                                    | from DESKT                                           | DP-HG7HRME                                                                                                    |                                                           |                                |                 |      |
| A course                                                                                                    | Retrieve and sto                                     | e remote recordings immediately from AXIS F9114 M                                                                                             | ain Unit (192.168.113.7) - Camera 1, AXIS F9114 Main Unit | (192.168.113.7) - Camera 2, A) | <b>GS F9114</b> |      |
| Security                                                                                                    | starting Sho<br>and Retrieve (                       | rs before the rule activation<br>nd store remote recordings between 7:00 AM and 8:0                                                           | 00 PM from AXIS F9114 Main Unit (192 168 113 7) - Camer   | a 1. AXIS F9114 Main Unit (192 | 168 113 7       |      |
| Roles                                                                                                    |                                                      |                                                                                                    |                                                           |                                |                 |      |
| Roles                                                                                                    |                                                      |                                                                                                    |                                                           |                                |                 |      |
| Roles<br>Basic Users<br>System Dashboard                                                                                                    |                                                      |                                                                                                    |                                                           |                                |                 |      |
| Security Roles System Dashboard Current Tasks                                                                                                    |                                                      |                                                                                                    |                                                           |                                |                 |      |
| Southy Roles South Southernormal Southernormal Southernor |                                                      |                                                                                                    |                                                           |                                |                 |      |
| Source Logs Server Logs Server Logs Serve |                                                      |                                                                                                    |                                                           |                                |                 |      |
| Security     Reles     Basic Users     System Dashboard     Current Tasks     Gonfguration Reports     Server Logs     Metadata Use                                                                                                    | 6                                                    |                                                                                                    | _                                                         |                                | ,               |      |
| Sever Logs Metadata Search Metadata Search                                                                                                    | ¢                                                    |                                                                                                    | _                                                         |                                | >               |      |
| Security     Reles     System Dashboard     Current Tasks     Configuration Reports     Server Lops     Metadata Use     Metadata Use     Metadata Use     Transert                                                                                                    | Kalo                                                 | 1                                                                                                    | Caucal Cauca                                              | Next                           | ><br>Finish     |      |
| Security     Reles     Basic Users     System Dashboard     Current Tasks     Configuration Reports     Server Logs     Metadata Use     Ketadata Search     Access Control     Transact                                                                                                    | < Help                                               | ]                                                                                                    | Cancel < Back                                             | Next >                         | ><br>Finish     |      |
| Security     Security          | < Help                                               | 3                                                                                                    | Cancel < Back                                             | Next>                          | ><br>Finish     |      |

Figure 60. Milestone XProtect – Rule for video recording upload after connectivity is restored

The Milestone X-Protect Smart Client can also be used to monitor the video streams from all the managed cameras and recording servers. Refer to the figure that follows.

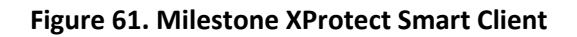

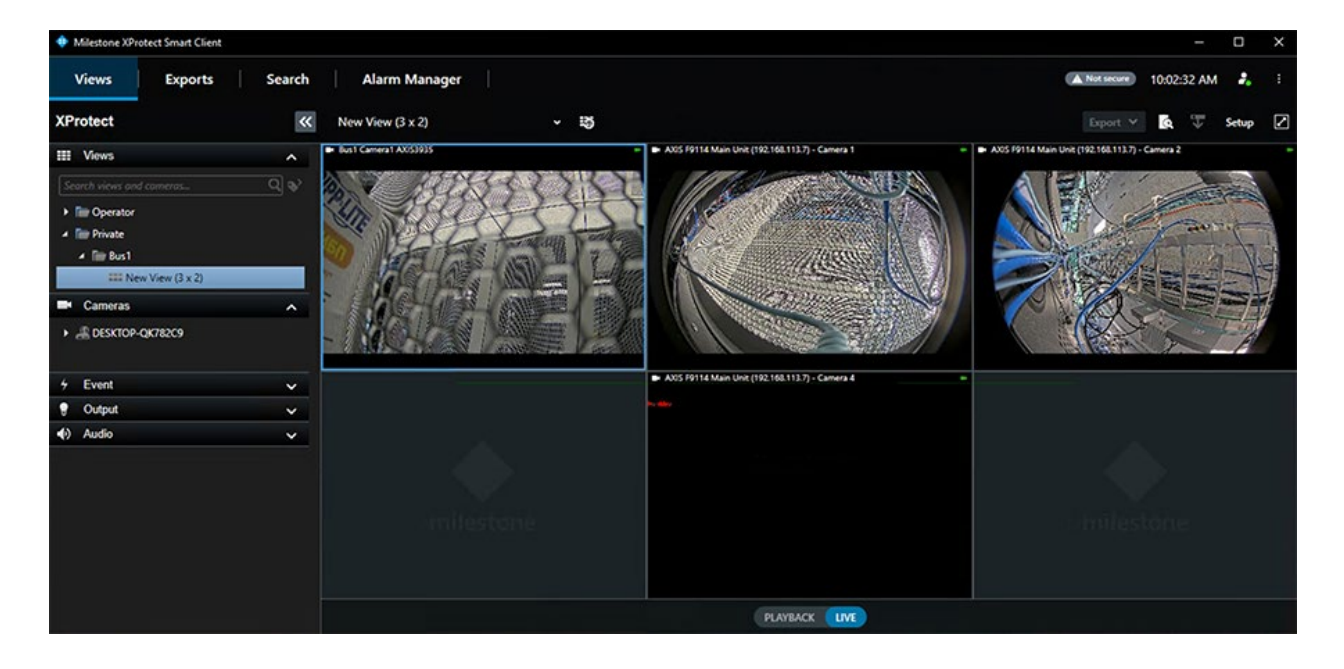

## Voice Communication with InstantConnect

Voice communication between drivers, security personnel, and others can be implemented using the Instant Connect solution. This push-to-talk capability and advanced bridging of IP and LMR voice channels allows the agent at the central operations center to monitor multiple channels and speak on one or more channels simultaneously. The agent can use a desktop client as shown in the figure that follows.

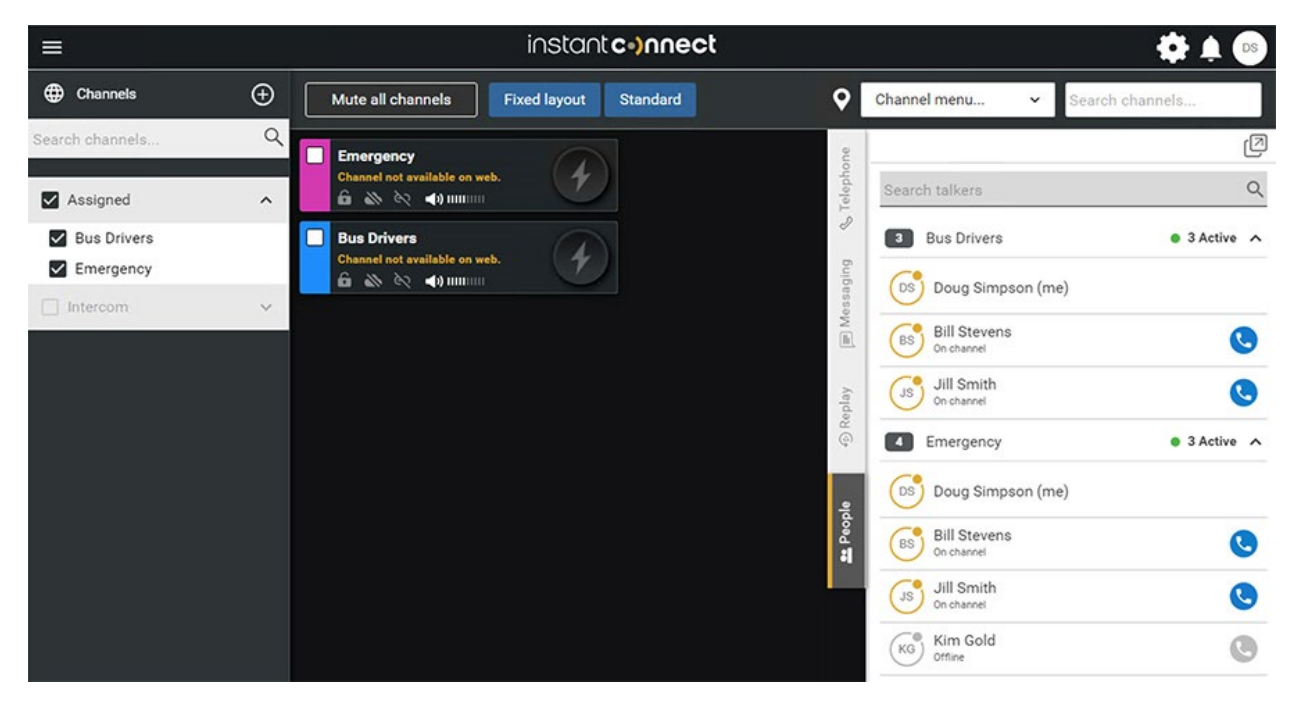

#### Figure 62. Instant Connect desktop client

Drivers or other field personnel could similarly use a mobile client to participate in voice communications as well.

Figure 63. Instant Connect app on RugGear 750 Android phone

| 3:01    |                                       | x ◆‡ ⊗ ·<br>▲ ■ (            | ₿23%<br>Js      |
|---------|---------------------------------------|------------------------------|-----------------|
| Dashboa | ard Replay                            | People                       | <b>Q</b><br>Map |
| Q       | Search by pers                        | on                           |                 |
| 3       | Bus Drivers                           | • 2 active                   | e 🔨             |
| CI      | Jill Smith<br>(me)                    |                              | •               |
| BS      | Bill<br>Stevens<br>On Channel         |                              | 0               |
| DS      | Doug<br>Simpson<br><sup>Offline</sup> |                              | •               |
|         |                                       |                              |                 |
| 🔀 ВІ    | is Drive                              |                              | Þ               |
| 2:48    | ) M &                                 | • @ + 🗨 🖹                    | <b>1</b> 92%    |
|         |                                       |                              | s.              |
| Dashboa | ard Replay                            | People                       | Мар             |
|         | Bus Drivers ▼<br>1m ago   Externa     | I System<br><b>⊲)) IIIII</b> | 4               |
|         | Emergency -<br>Bill Stevens           | <b>4</b> ») IIIIIIIII        | •               |
|         |                                       |                              |                 |
|         |                                       |                              |                 |
|         |                                       |                              |                 |
| A 2     | Channe                                |                              |                 |

# Additional Resources

## **Cisco References**

IoT Operations Dashboard product documentation - https://developer.cisco.com/docs/iotod/

Cisco SD-WAN Configuration Guides - <u>https://www.cisco.com/c/en/us/support/routers/sd-</u>wan/products-installation-and-configuration-guides-list.html

Cisco Catalyst 9800 Series Wireless Controller Software Configuration Guide, Cisco IOS XE Dublin 17.12.x - <u>https://www.cisco.com/c/en/us/td/docs/wireless/controller/9800/17-12/config-guide/b wl 17 12 cg.html</u>

Cisco Identity Services Engine Configuration Guides -<u>https://www.cisco.com/c/en/us/support/security/identity-services-engine/products-installation-and-</u> <u>configuration-guides-list.html</u>

Cisco IOx product documentation - https://developer.cisco.com/docs/iox/

### Third-party References

DILAX Automatic Passenger Counting - <u>https://www.dilax.com/en/products/automatic-passenger-</u> counting

AXIS Onboard Cameras - https://www.axis.com/en-us/products/onboard-cameras

SensorComm Technologies - https://www.sensorcommtech.com

Milestone XProtect - https://www.milestonesys.com/products/software/xprotect/

InstantConnect - https://www.instantconnectnow.com